# Commande FF2

Humidificateurs adiabatiques

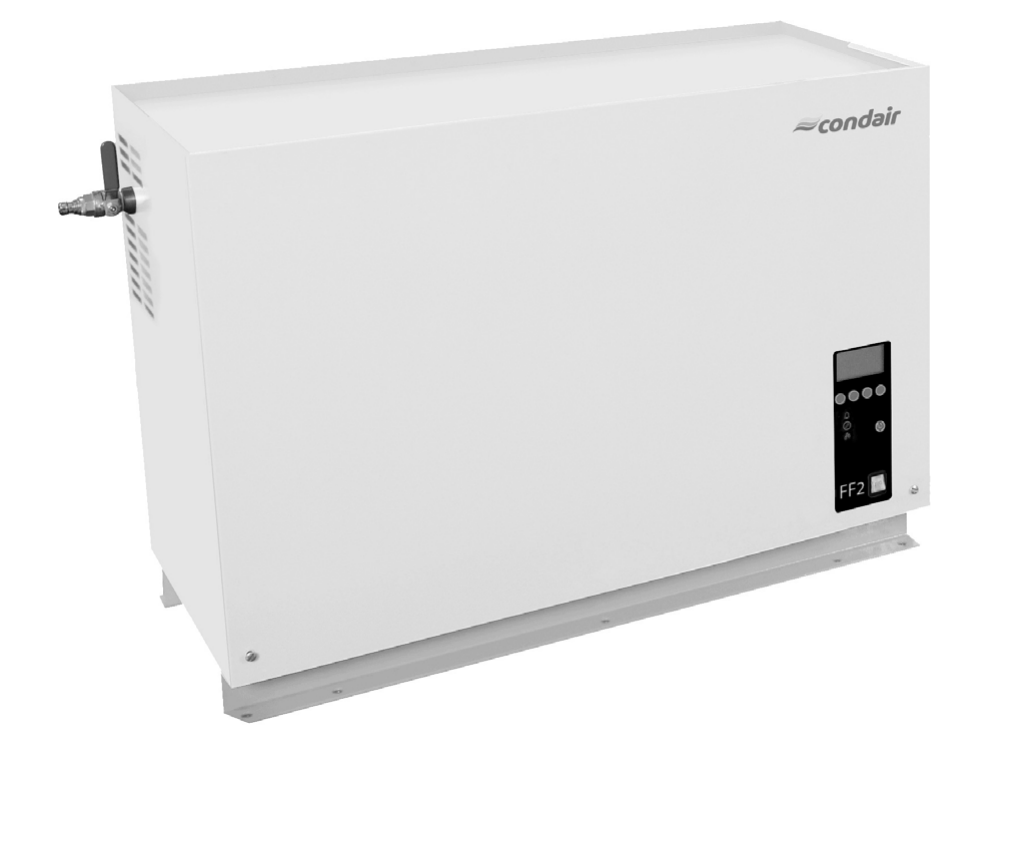

MODE D'EMPLOI

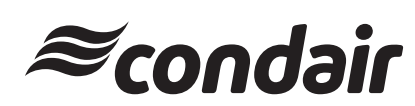

### Table des matières

| 1       | Introduction                                        | 4  |
|---------|-----------------------------------------------------|----|
| 1.1     | Remarques concernant le mode d'emploi               | 4  |
| 1.2     | Sécurité                                            | 4  |
|         |                                                     |    |
| 2       | Commande de l'unité de commande FF2                 | 5  |
| 2.2     | Eléments d'affichage et de commande                 | 5  |
| 2.2     | Enclenchement et déclenchement du bloc              |    |
|         | pompe FF2/de l'unité de commande FF2                | 6  |
| 2.3     | l élésignalisation d'exploitation et de dérangement | 6  |
| 2.4     | vue d'ensemble et commande des menus                | 1  |
| 3       | Fonctions d'appel                                   | 8  |
| 31      | Appel des informations d'exploitation sur le        | Ŭ  |
| 0.1     | plan d'affichage                                    | 8  |
| 3.2     | Appel d'informations relatives à l'appareil         | 10 |
| 3.3     | Appel de la liste d'erreurs                         | 11 |
|         |                                                     |    |
| 4       | Configuration                                       | 12 |
| 4.1     | Détermination des réglages de l'appareil            | 12 |
| 4.1.1   | Appel du menu réglages                              | 12 |
| 4.1.2   | Sélection de la langue de dialogue                  | 12 |
| 4.1.3   | Paramétrage de la régulation                        | 13 |
| 4.1.3.1 | Sélection de la source de signal                    | 13 |
| 4.1.3.2 | Choix du genre d'asservissement                     | 13 |
| 4.1.3.3 | Sélection du signal de régulation                   | 14 |
| 4.1.3.4 | Réglage de la consigne d'humidité                   | 14 |
| 4.1.3.5 | Réglage de la plage de proportionnalité             | 14 |
| 4.1.3.6 | Réglage du temps d'intégration                      | 15 |
| 4.1.4   | Détermination de la limitation de débit             | 15 |
| 4.1.5   | Activer/déterminer le compteur de                   |    |
|         | maintenance pour le séparateur de gouttes           | 16 |
| 4.1.5.1 | Activer/désactiver le compteur de                   |    |
|         | maintenance pour le séparateur de gouttes           | 16 |
| 4.1.5.2 | Déterminer l'intervalle de maintenance              |    |
|         | pour le séparateur de gouttes                       | 16 |
| 4.1.6   | Activer/désactiver la vanne de rinçage              |    |
|         | optionnelle à la pression de service                | 17 |
| 4.1.7   | Vérification des fonctions relais                   | 17 |
| 4.1.8   | Mise à jour de la date                              | 17 |
| 4.1.9   | Réglage de l'heure                                  | 18 |
| 4.1.10  | Réglage du contraste à l'affichage                  | 18 |
| 4.2     | Détermination des réglages Modbus                   | 19 |
| 4.2.1   | Sélection de l'adresse Modbus                       | 19 |
| 4.2.2   | Choix du bit de parité                              | 19 |
| 4.2.3   | Réglage du timeout                                  | 20 |

| 5                                               | Fonctions d'exploitation                                                                                                    | 21                                |
|-------------------------------------------------|----------------------------------------------------------------------------------------------------|-----------------------------------|
| 5.1                                             | Exécution d'un rinçage manuel de la                                                                                                    |                                   |
|                                                 | conduite d'admission                                                                                                    | 21                                |
| 5.2                                             | Remise à zéro de l'affichage de la                                                                                                    |                                   |
|                                                 | vidange d'huile (uniquement Master)                                                                                                    | 21                                |
| 5.3                                             | Remettre à zéro l'affichage de maintenance                                                                                                    |                                   |
|                                                 | du séparateur de gouttes                                                                                                    | 22                                |
|                                                 |                                                                                                    |                                   |
|                                                 |                                                                                                    |                                   |
| 6                                               | Suppression des dérangements                                                                                                    | 23                                |
| <b>6</b><br>6.1                                 | Suppression des dérangements<br>Affichage de dérangements                                                                                                    | <b>23</b><br>23                   |
| <b>6</b><br>6.1<br>6.2                          | Suppression des dérangements<br>Affichage de dérangements<br>Listes de dérangements                                                                                                    | <b>23</b><br>23<br>24             |
| <b>6</b><br>6.1<br>6.2<br>6.2.1                 | Suppression des dérangements<br>Affichage de dérangements<br>Listes de dérangements<br>Dérangements du système                                                                           | <b>23</b><br>23<br>24<br>24       |
| <b>6</b><br>6.1<br>6.2<br>6.2.1<br>6.2.2        | Suppression des dérangements<br>Affichage de dérangements<br>Listes de dérangements<br>Dérangements du système<br>Dérangements d'appareil                                                | <b>23</b><br>23<br>24<br>24<br>25 |
| <b>6</b><br>6.1<br>6.2<br>6.2.1<br>6.2.2<br>6.3 | Suppression des dérangements<br>Affichage de dérangements<br>Listes de dérangements<br>Dérangements du système<br>Dérangements d'appareil<br>Remise à zéro de l'affichage de dérangement | 23<br>23<br>24<br>24<br>25<br>28  |

### 1 Introduction

#### 1.1 Remarques concernant le mode d'emploi

#### Restrictions

Le présent mode d'emploi est un complément des instructions d'installation et d'exploitation du Condair FF2; ce mode d'emploi décrit la commande FF2, laquelle est utilisée avec le bloc pompe et les commandes des appareils esclaves.

Ce mode d'emploi s'adresse à des professionnels suffisamment qualifiés et formé pour le travail requis.

#### Sauvegarde

Veuillez conserver le mode d'emploi en un endroit sûr, à portée de main. Remettre cette documentation à un éventuel nouvel utilisateur.

En cas de perte de la documentation, veuillez contacter votre fournisseur Condair.

#### Langues

Le mode d'emploi est disponible en plusieurs langues. Veuillez contacter votre fournisseur Condair en cas de souhait d'une autre langue.

#### **Protection d'auteur**

Le présent mode d'emploi est protégé selon la loi des droits d'auteur. La polycopie et la diffusion (même partielles) du présent mode d'emploi, ainsi que l'utilisation et la communication du contenu sont prohibées sans autorisation écrite du fabricant. Contrevenants sont passibles d'amende sur la propriété.

Le fabricant se réserve la mise en application des droits sur la propriété industrielle.

#### 1.2 Sécurité

Toute personne affectée à l'utilisation de la commande FF2 doit avoir lu et assimilé le mode d'emploi concernant la commande FF2 ainsi que les instructions d'installation et d'exploitation du Condair FF2 (en particulier, les consignes de sécurité).

La connaissance du contenu du présent mode d'emploi concernant le commande FF2 et des instructions d'installation et d'exploitation du Condair FF2 est une condition sine qua non pour protéger le personnel contre les risques, éviter toute fausse manipulation; ainsi, l'exploitation fiable et professionnelle du Condair FF2 sera assurée.

### 2 Commande de l'unité de commande FF2

#### 2.2 Eléments d'affichage et de commande

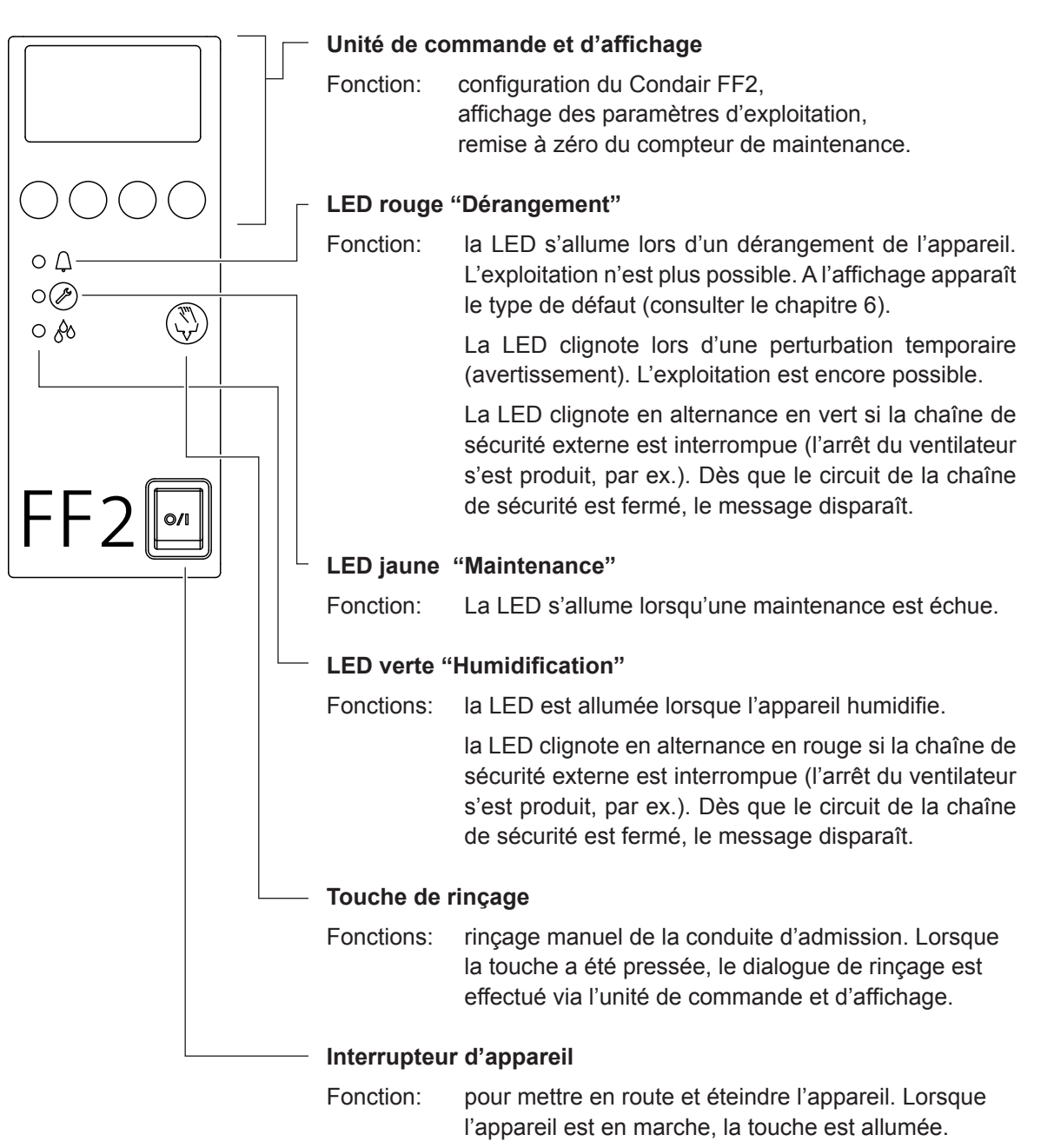

#### 2.2 Enclenchement et déclenchement du bloc pompe FF2/ de l'unité de commande FF2

Remarque: concernant la mise en service/hors service du Condair FF2, veuillez observer les déroulements figurant au chapitre 7.1 resp. 7.4 des instructions d'exploitation et de montage.

• Enclenchement du bloc pompe FF2/de l'unité de commande FF2 (l'interrupteur d'appareil s'allume).

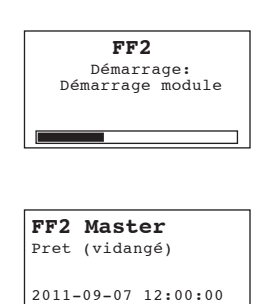

 $\leftarrow \rightarrow$ 

La commande effectue un **test de système**. Les trois LED sont allumées et l'affichage ci-contre apparaît.

Si, au cours du test de système, un dérangement est constaté, un message d'erreur correspondant apparaît à l'affichage.

Au terme du test de système, le Condair FF2 se trouve en état d'**ex**ploitation normale et l'affichage d'exploitation standard apparaît (première page du plan d'affichage).

Remarque: l'aspect de l'affichage d'exploitation standard dépend de l'état actuel d'exploitation et de la configuration du Condair FF2; elle peut différer de l'affichage représenté ci-contre.

• Déclenchement du bloc pompe FF2/de l'unité de commande FF2

L'affichage disparaît.

**Remarque**: déclencher le bloc pompe FF2/l'unité de commande FF2 uniquement pour la maintenance et le dépannage, afin d'assurer également les diverses fonctions d'hygiène (rinçage régulier, rinçage le la conduite d'admission, etc.) pendant les intervalles sans demande d'humidification.

#### 2.3 Télésignalisation d'exploitation et de dérangement

Si votre commande est équipée d'une platine de télécommunication (option), les états d'exploitation suivants sont signalés:

| Relais de télésignalisa-<br>tion activé | Quand?                                                                                                    | Affichage à l'appareil                                                                               |
|-----------------------------------------|----------------------------------------------------------------------------------------------------|----------------------------------------------------------------------------------------------------|
| "Dérangement"                           | Il y a un dérangement, en règle<br>générale, l'exploitation n'est<br>plus possible.                                                  | La LED rouge est allumée<br>Le message de dérangement<br>apparaît à l'affichage.                     |
| "Maintenance"                           | La vidange d'huile ou la mainte-<br>nance du séparateur de gouttes<br>est échue, l'exploitation provi-<br>soire est encore possible. | La LED jaune est allumée<br>Un message d'avertissement<br>correspondant apparaît à l'affi-<br>chage. |
| "Humidification"                        | L'appareil humidifie.                                                                                                    | La LED verte est allumée.                                                                            |
| "Enclenché"                             | L'appareil est enclenché                                                                                                    | La touche d'appareil est allu-<br>mée.                                                               |

#### 2.4 Vue d'ensemble et commande des menus

#### Commande

| <b>FF2 Master</b><br>Pret (vidangé)                                                                                                    | La commande des menus s'effectue par 4 touches situées au-dessous de l'affichage. Les 4 champs au bas de l'affichage indiquent à chaque |
|----------------------------------------------------------------------------------------------------|----------------------------------------------------------------------------------------------------|
| 2011-09-07 12:00:00                                                                                                    | opération quelles sont les touches actives et leur configuration.                                                                       |
|                                                                                                    | Configuration actuelle de touches                                                                                                    |
| $\bigcirc \bigcirc \bigcirc \bigcirc \bigcirc \bigcirc \bigcirc \bigcirc \bigcirc \bigcirc \bigcirc \bigcirc \bigcirc \bigcirc \bigcirc \bigcirc \bigcirc \bigcirc \bigcirc $ | — Touches                                                                                                    |

#### Vue d'ensemble des menus

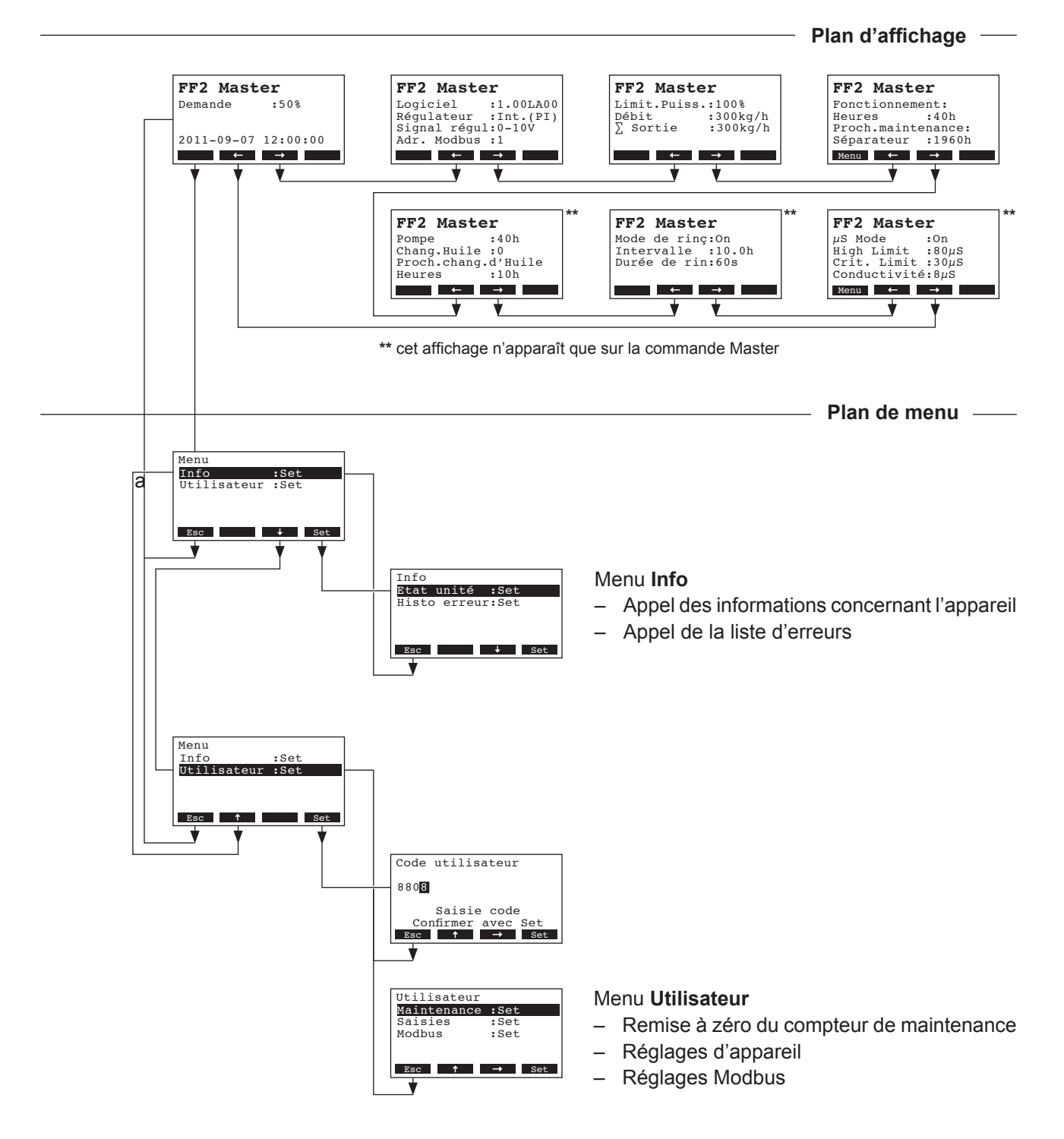

### **3** Fonctions d'appel

#### 3.1 Appel des informations d'exploitation sur le plan d'affichage

En exploitation standard, l'unité de commande se trouve dans le plan d'affichage. Le plan d'affichage comporte plusieurs pages qui peuvent être appelées par pression des touches fléchées, en une boucle sans fin. Les différents pages du plan d'affichage sont les suivants.

| Page info 1: Affichage d'exploitation standard                                                                                     |                                                                                                    |  |  |  |
|----------------------------------------------------------------------------------------------------|----------------------------------------------------------------------------------------------------|--|--|--|
| L'aspect de l'affichage d'exploitation standard dépend de l'état actuel d'exploitation et de la confi-<br>guration du Condair FF2. |                                                                                                    |  |  |  |
| FF2 Master<br>Pret (vidangé)<br>2011-09-07 12:00:00<br>← →                                                                         | <ul> <li>Affichage standard lors d'une commande par régulateur externe</li> <li>sans demande d'humidification: Pret (vidangé) (la conduite d'admission a été rincée il y a moins d'une heure; à l'appel d'humidification, le Condair FF2 démarre immédiatement ou Veille (la conduite d'admission a été rincée depuis plus d'une heure, à l'appel d'humidification, d'abord la conduite d'admission est rincée) ou</li> <li>avec demande d'humidification: demande d'humidification en %</li> </ul> |  |  |  |
| FF2 Master<br>Humid.actu. :75%rH<br>Consigne HR :50%rH<br>2011-09-07 12:00:00<br>← →                                               | <ul> <li>Affichage standard lors d'une commande par régulateur interne</li> <li>Valeur d'humidité actuelle en %hr</li> <li>Valeur d'humidité de consigne réglée %hr</li> </ul>                                                                                                    |  |  |  |
| Page info 2: réglage                                                                                                    | es                                                                                                    |  |  |  |
| FF2 Master<br>Logiciel :1.00LA00<br>Régulateur :Int.(PI)<br>Signal régul:0-10V<br>Adr. Modbus :1<br>← →                            | <ul> <li>Version de logiciel</li> <li>Source de signal de régulation sélectionnée</li> <li>Plage de signal de régulation réglée</li> <li>Adresse Modbus de l'appareil réglée</li> </ul>                                                                                                    |  |  |  |
| Page info 3: indicat                                                                                                    | tions de débit                                                                                                    |  |  |  |
| FF2 Master<br>Limit.Puiss.:100%<br>Débit :540kg/h<br>∑ Sortie :540kg/h                                                             | <ul> <li>Limitation de débit en % du débit maximal</li> <li>Débit nominal de l'appareil en kg/h</li> <li>Débit actuel de l'appareil en kg/h</li> </ul>                                                                                                    |  |  |  |
| Page info 4: heures d'exploitation                                                                                                 |                                                                                                    |  |  |  |
| FF2 Master<br>Fonctionnement:<br>Heures :2300h<br>Proch.maintenance:<br>Séparateur :1960h<br>← →                                   | <ul> <li>Heures d'exploitation accomplies du Condair FF2</li> <li>Heures d'exploitation restantes jusqu'à la prochaine maintenance du séparateur de gouttes (n'apparaît que si la maintenance du séparateur de gouttes a été activée).</li> </ul>                                                                                                    |  |  |  |
| Page info 5: pompe<br>Remarque: cette page n'apparaît que pour la commande Master                                                  |                                                                                                    |  |  |  |
| FF2 Master<br>Pompe :2300h<br>Chang.Huile :2<br>Proch.chang.d'Huile<br>Heures :1760h<br>← →                                        | <ul> <li>Heures de fonctionnement de pompe accomplies.</li> <li>Nombre de vidanges accomplies depuis la mise en service initiale</li> <li>Nombre d'heures d'exploitation restantes jusqu'à la prochaine vidange</li> </ul>                                                                                                    |  |  |  |

| Page info 6: rinçag                                                                           | <b>je au démarrage</b>                                                                                                    |
|-----------------------------------------------------------------------------------------------|----------------------------------------------------------------------------------------------------|
| Remarque: cette pa                                                                            | ge n'apparaît que pour la commande Master.                                                                                                    |
| FF2 Master<br>Mode de rinç:On<br>Intervalle :10.0h<br>Durée de rin:60s                        | <ul> <li>Affichage indiquant si le rinçage d'admission a été activé (On) ou non<br/>(Off).</li> <li>Intervalle de rinçage réglé</li> <li>Durée de rinçage réglée (secondes)</li> </ul>                                                                                                    |
| Page info 7: mesur                                                                            | <b>re de conductivité (option)</b>                                                                                                    |
| Remarque: cette pa                                                                            | ge n'apparaît que pour la commande Master.                                                                                                    |
| FF2 Master<br>μS Mode :On<br>High Limit :80μS<br>Crit. Limit :30μS<br>Conductivité:8μS<br>← → | <ul> <li>Affichage indiquant si la mesure de conductivité est présente (On) ou non (Off).</li> <li>Limite supérieure de conductivité, dont le dépassement engendre une perturbation (n'apparaît que si le mode conductivité est activé).</li> <li>Limite inférieure de conductivité, dont le dépassement engendre un avertissement (n'apparaît que si le mode conductivité est activé).</li> <li>Conductivité actuelle de l'eau d'admission (n'apparaît que si le mode conductivité est activé).</li> </ul> |

#### 3.2 Appel d'informations relatives à l'appareil

Sélection de la liste contenant les informations relatives à l'appareil Chemin: *Menu > Info > Etat unité* 

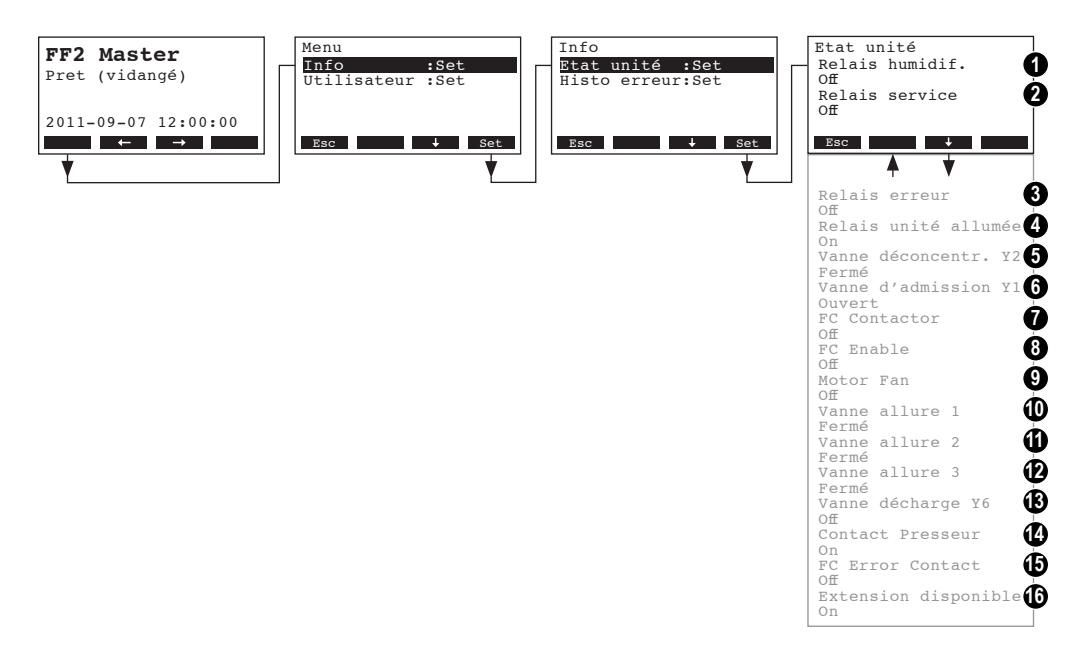

Ensuite, la liste des informations relatives à l'appareil peut être visualisée avec les touches <+> et <1>:

- 1 Etat d'exploitation actuel du relais de télésignalisation "humidification"
- 2 Etat d'exploitation actuel du relais de télésignalisation "service"
- 3 Etat d'exploitation actuel du relais de télésignalisation "erreur"
- 4 Etat d'exploitation actuel du relais de télésignalisation "appareil sous tension"
- 5 Etat d'exploitation actuel de la vanne de rinçage d'admission Y2 (et de la vanne de rinçage Y10, version VDI)
- 6 Etat d'exploitation actuel de la vanne d'admission
- 7 Etat d'exploitation actuel du disjoncteur du variateur de fréquence
- 8 Etat d'exploitation actuel du déverrouillage du variateur de fréquence
- 9 Etat d'exploitation actuel du moteur de pompe
- 10 Etat d'exploitation actuel de la vanne d'étage Y3
- 11 Etat d'exploitation actuel de la vanne d'étage Y4
- 12 Etat d'exploitation actuel de la vanne d'étage Y5
- 13 Etat d'exploitation actuel de la vanne de rinçage Y6 pression de service (et des vannes de rinçage Y7-Y9, version VDI)
- 14 Etat d'exploitation actuel du manocontacteur (pression d'admission)
- 15 Etat d'exploitation actuel de la sortie de dérangement du variateur de fréquence
- 16 Message indiquant si la mesure de conductivité est présentée ou non

Pour retourner dans le plan d'affichage d'exploitation standard à partir de la liste des informations d'appareil, presser plusieurs fois la touche **<Esc>**.

#### 3.3 Appel de la liste d'erreurs

Les 20 derniers messages d'erreurs survenus en cours de l'exploitation sont mémorisés et peuvent être visualisés.

Sélection de la liste d'erreurs Chemin: *Menu > Info > Histo erreur* 

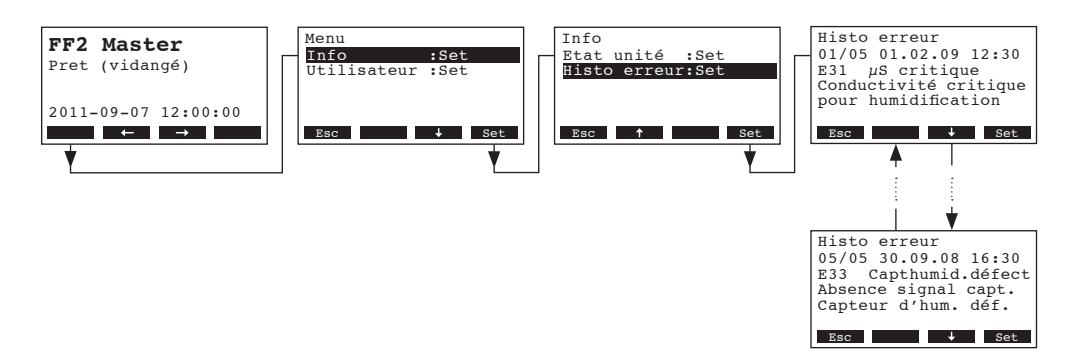

L'erreur survenue en dernier lieu est affichée, comportant les indications suivantes:

- numéro de l'erreur,
- date et heure de l'erreur,
- code d'erreur (avertissement: W..., dérangement: E...)
- message d'erreur
- texte d'information concernant le message d'erreur

Pour visualiser les autres messages d'erreur (si présents) presser les touches <+> et <->>.

Pour retourner dans le plan d'affichage d'exploitation standard à partir de la liste d'erreurs, presser plusieurs fois la touche **<Esc>**.

### 4 Configuration

#### 4.1 Détermination des réglages de l'appareil

#### 4.1.1 Appel du menu réglages

#### Sélection du menu réglages

Chemin: Menu > Utilisateur > Donnée mode de passe: 8808 > Saisies

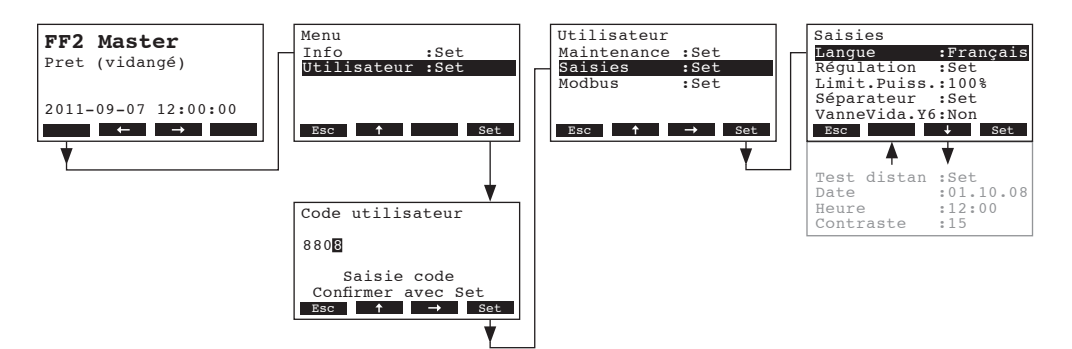

Sélectionner les divers réglages resp. les sous-menus de réglage avec les touches <+> et <1>. Dans les chapitres suivants figurent d'autres informations concernant les divers réglages.

#### 4.1.2 Sélection de la langue de dialogue

Dans le menu réglages sélectionner le point de menu "Langue" et presser la touche <Set>.

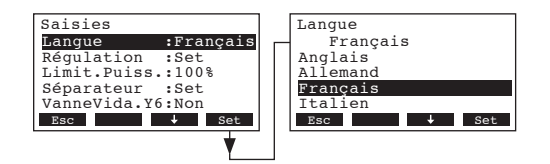

Dans le dialogue modifications, sélectionner la langue de dialogue désirée. Après confirmation, la commutation sur langue de dialogue s'effectue automatiquement.

Réglage d'usine:selon le paysChoix possible:diverses langues

#### 4.1.3 Paramétrage de la régulation

Dans le menu réglages, sélectionner le point de menu "Régulation" et presser la touche <Set>.

| Saisies<br>Langue :Français<br>Régulation :Set<br>Limit.Puiss.:100%<br>Séparateur :Set<br>VanneVida.Y6:Non<br>Esc • Set | Régulation<br>SourceSignal:Analogue<br>Régulateur :Int.(PI)<br>Signal régul:0-10V<br>Consigne HR :70%rH<br>Bande P :18%rH<br>Esc † + Set<br>Temps intégr:18min |
|----------------------------------------------------------------------------------------------------|----------------------------------------------------------------------------------------------------|
|----------------------------------------------------------------------------------------------------|----------------------------------------------------------------------------------------------------|

Les paramètres d'enregistrement concernant la régulation apparaissent. Les paramètres de réglage possibles dépendent de la source de signal choisie et du genre d'asservissement. Dans l'illustration ci-dessus figure le nombre maximal de réglages à disposition. Dans les chapitres suivants figurent d'autres informations concernant les divers réglages.

#### 4.1.3.1 Sélection de la source de signal

Dans le menu régulation, sélectionner le point de menu "**SourceSignal**" (source de signal) et presser la touche **<Set>**.

| Saisies                               | Régulation            | Signal      |
|---------------------------------------|-----------------------|-------------|
| Langue :Français                      | SourceSignal:Analogue | Analogue    |
| Régulation :Set                       | Régulateur :Int.(PI)  | Analogue    |
| Limit.Puiss.:100%                     | Signal régul:0-10V    | Modbus      |
| Séparateur :Set                       | Consigne HR :70%rH    |             |
| VanneVida.Y6:Non                      | Bande P :18%rH        |             |
| Esc 🕹 Set                             | Esc ↑ ↓ Set           | Esc ↑ ↓ Set |
| · · · · · · · · · · · · · · · · · · · | <b>*</b>              |             |

Dans le dialogue modifications, déterminez la source de signal.

Réglage d'usine: Analogue

Choix possible: Analogue, Modbus

#### 4.1.3.2 Choix du genre d'asservissement

Dans le menu régulation, sélectionner le point de menu "**Régulateur**" (genre d'asservissement) et presser la touche **<Set>**.

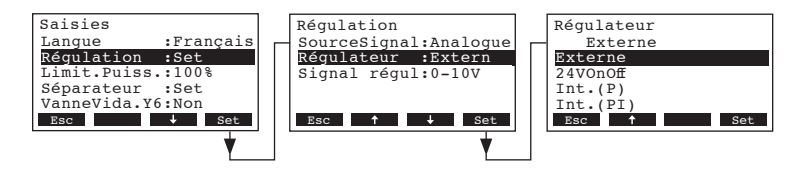

Dans le dialogue modifications, déterminez le genre de régulation.

Réglage d'usine: Externe

Choix possible:

Externe (régulateur progressif externe) 24VOn/Off (hygrostat tout-ou-rien externe) Int. (P) (régulateur P interne) Int. (PI) (régulateur PI interne)

#### 4.1.3.3 Sélection du signal de régulation

Remarque: ce paramètre n'apparaît que si l'un des asservissements "Externe", "Int. (P)" ou "Int. (PI)" est activé.

Dans le menu régulation, sélectionner le point de menu "**Signal régul**" (signal de régulation) et presser la touche **<Set>**.

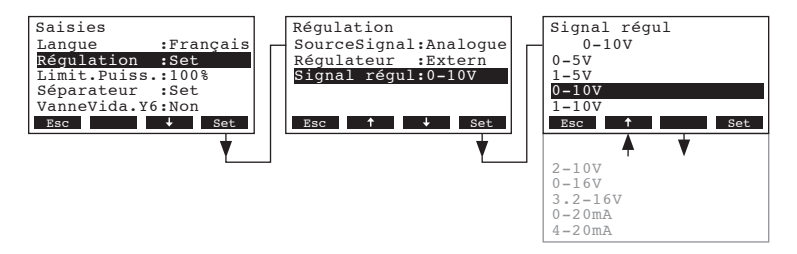

Dans le dialogue modifications, déterminez le signal de régulation.

 Réglage d'usine:
 0–10V

 Choix possible:
 0–5V, 1–5V, 0–10V, 1-10V, 2–10V, 0–16V, 3.2–16V, 0–20mA, 4–20mA

#### 4.1.3.4 Réglage de la consigne d'humidité

Remarque: ce paramètre n'apparaît que si le régulateur progressif interne P ou PI est activé.

Dans le menu régulation, sélectionner le point de menu "**Consigne HR**" (consigne d'humidité) et presser la touche **<Set>**.

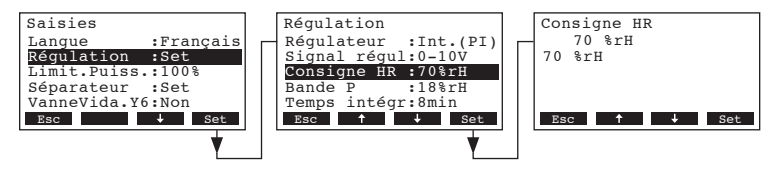

Dans le dialogue modifications, déterminez l'humidité de consigne en %hr.

Réglage d'usine:50 %hrPlage de réglage:20...98 %hr

#### 4.1.3.5 Réglage de la plage de proportionnalité

Remarque: ce paramètre n'apparaît que si le régulateur progressif interne P ou PI est activé.

Dans le menu régulation, sélectionner le point de menu "Bande P" et presser la touche <Set>.

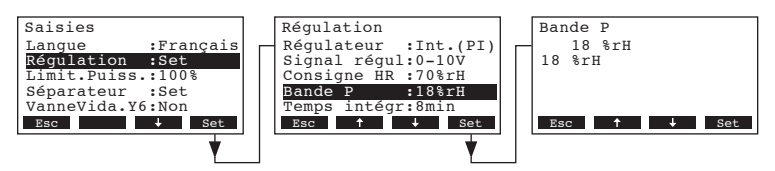

Dans le dialogue modifications, déterminez la plage de proportionnalité en %.

| Réglage d'usine:  | 18 %   |
|-------------------|--------|
| Plage de réglage: | 6100 % |

#### 4.1.3.6 Réglage du temps d'intégration

Remarque: ce paramètre n'apparaît que si le régulateur progressif interne PI est activé.

Dans le menu régulation, sélectionner le point de menu "Temps intégr" et presser la touche <Set>.

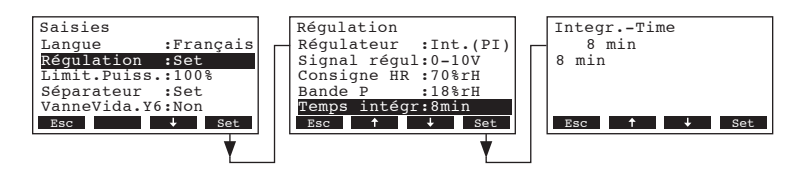

Dans le dialogue modifications, déterminez la durée d'intégration en minutes.

Réglage d'usine: **18 minutes** 

Plage de réglage: 1...60 minutes

#### 4.1.4 Détermination de la limitation de débit

Dans le menu réglages, sélectionner le point de menu "**Limit.Puiss.**" (limitation de débit) et presser la touche **<Set>**.

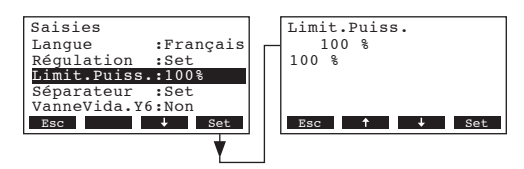

Dans le dialogue modifications, déterminez la limite de débit désirée en % du débit maximal.

Réglage d'usine:100 %Plage de réglage:30...100 %

# 4.1.5 Activer/déterminer le compteur de maintenance pour le séparateur de gouttes

Dans le menu réglages, sélectionnez le point de menu "Séparateur", puis pressez la touche <Set>.

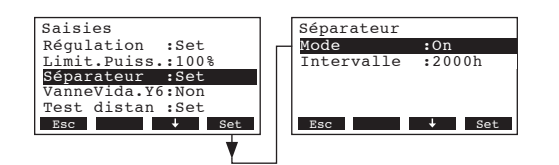

Les paramètres de régulation concernant le séparateur de gouttes apparaissent. Les paramètres de réglage sont dépendants de l'activation ou de l'inactivation du séparateur de gouttes. Dans les chapitres suivants figurent d'autres informations concernant les divers paramétrages.

## 4.1.5.1 Activer/désactiver le compteur de maintenance pour le séparateur de gouttes

Dans le menu de réglages "Séparateur", sélectionnez le point de menu "**Mode**", puis pressez la touche **<Set>**.

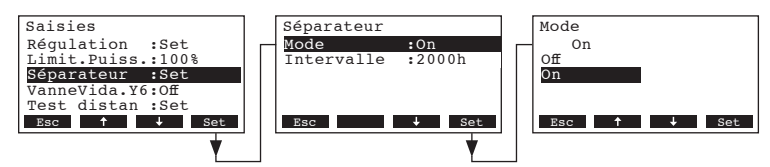

Dans le dialogue de modifications, activez (On) ou désactivez (Off) le compteur de maintenance du séparateur de gouttes.

Remarque: cette fonction doit être activée pour le Condair FF2 VDI.

Réglage d'usine: Off

Choix possible: **Off** (compteur de maintenance désactivé), **On** (compteur de maintenance activé)

#### 4.1.5.2 Déterminer l'intervalle de maintenance pour le séparateur de gouttes

Remarque: ce paramètre n'apparaît que si le compteur de maintenance est activé (Mode on).

Dans le menu de réglages "Séparateur", sélectionnez le point de menu "**Intervalle**", puis pressez la touche **<Set>**.

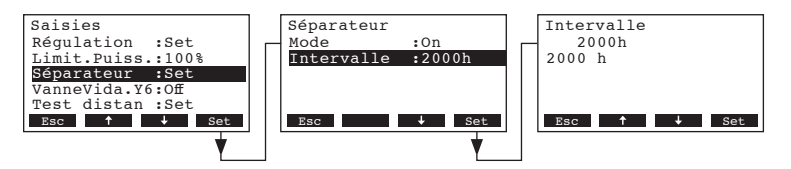

Dans le dialogue de modifications, déterminez l'intervalle de maintenance en heures pour le séparateur de gouttes.

**Remarque**: au Condair FF2 VDI, l'intervalle de maintenance de 2000 heures doit absolument rester inchangé.

Réglage d'usine:2'000 heuresPlage de réglage:100 ... 50'0000 heures

#### 4.1.6 Activer/désactiver la vanne de rinçage optionnelle à la pression de service

L'activation des fonctions de la vanne de rinçage optionnelle pression de service peut être effectuée par le réglage "**VanneVida.Y6**" (vanne de rinçage).

Dans le menu réglages, sélectionnez le point de menu "**VanneVida.Y6**" (vanne de rinçage), puis pressez la touche **<Set>**.

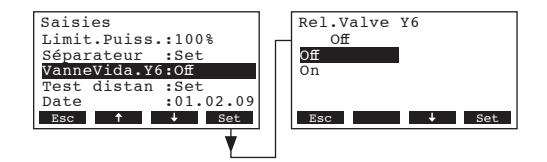

Dans le dialogue de modifications, activez (On) ou désactivez (Off) les fonctions pour la vanne de rinçage optionnelle pression de service.

**Remarque**: n'activez cette fonction que si la vanne de rinçage haute pression Y6 est réellement présente et raccordée à l'alimentation électrique et au circuit hydraulique.

Réglage d'usine:OffChoix possible:Off (fonctions désactivées), On (fonctions activées)

#### 4.1.7 Vérification des fonctions relais

Les fonctions test dans "**Remote Test**" permettent de vérifier la fonction des relais "humidif.", "service", "erreur" et "unité allumée".

Dans le menu réglages, sélectionner le point de menu "**Test distan**" (test des fonctions relais) et presser la touche **<Set>**.

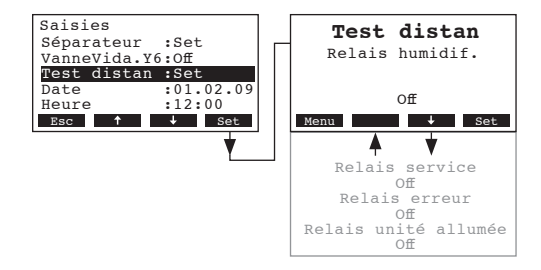

Sélectionner le relais désiré avec les touches <+> et <1> et <1> et activer et désactiver au moyen de la touche <Set> pour tester. Lorsque le relais commute, la LED correspondante s'allume au panneau frontal.

#### 4.1.8 Mise à jour de la date

Dans le menu réglages, sélectionner le point de menu "Date" et presser la touche <Set>.

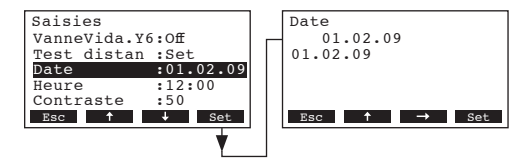

Dans le dialogue modifications, déterminer la date actuelle en format "tt.mm.jj".

#### 4.1.9 Réglage de l'heure

Dans le menu réglages, sélectionner le point de menu "Heure" (temps) et presser la touche <Set>.

| Saisies          | Heure                          |
|------------------|--------------------------------|
| VanneVida.Y6:Off | 12:00                          |
| Test distan :Set | 12:00                          |
| Date :01.02.09   |                                |
| Heure :12:00     |                                |
| Contraste :50    |                                |
| Esc ↑ ↓ Set      | Esc $\uparrow \rightarrow$ Set |
| <b></b>          |                                |

Dans le dialogue modifications, déterminer l'heure actuelle en format "hh.mm".

#### 4.1.10 Réglage du contraste à l'affichage

Dans le menu réglages, sélectionner le point de menu "Contraste" et presser la touche <Set>.

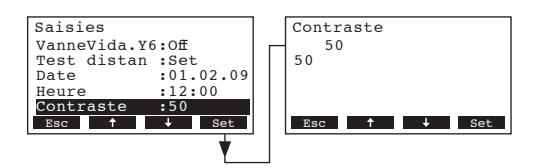

Dans le dialogue modifications, déterminer la valeur désirée relative au contraste à l'affichage.

Réglage d'usine: 50

Plage de réglage: 0 (aucun affichage) ...100 (affichage obscur)

#### 4.2 Détermination des réglages Modbus

Remarque: concernant les réglages Modbus, consultez également la documentation séparée relative à la communication Modbus du Condair FF2 (disponible auprès de votre fournisseur Condair).

#### Sélectionner le menu Modbus Chemin: *Menu > Utilisateur > Données mot de passe: 8808 > Modbus*

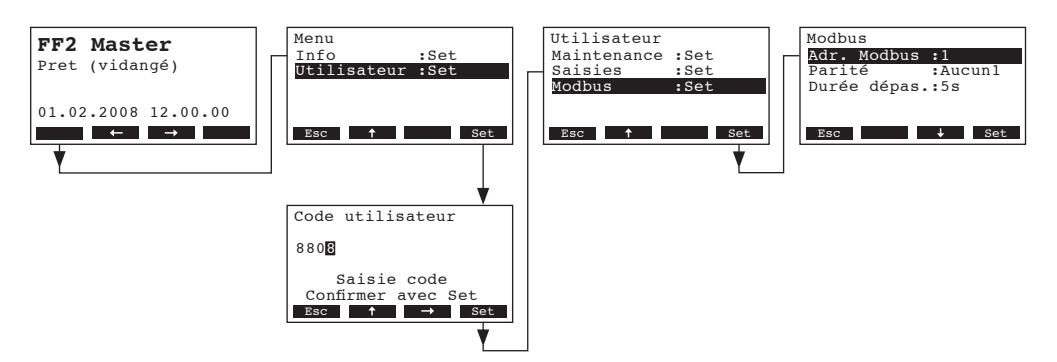

Les paramètres de réglage concernant le Modbus apparaissent. Vous pouvez sélectionner les différents réglages avec les touches <+> et <1>. Dans les chapitres suivants figurent d'autres informations concernant les divers réglages..

#### 4.2.1 Sélection de l'adresse Modbus

Dans le menu Modbus, sélectionner le point de menu "Adr. Modbus" et presser la touche <Set>.

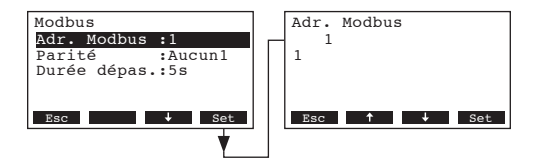

Dans le dialogue modifications, déterminez l'adresse Modbus désirée.

Réglage d'usine: **1** Plage de réglage: **1..247** 

#### 4.2.2 Choix du bit de parité

Dans le menu Modbus, sélectionner le point de menu "Parité" et presser la touche <Set>.

| Modbus          | Parité    |
|-----------------|-----------|
| Adr. Modbus :1  | Aucun1    |
| Parité :Aucun1  | Aucun1    |
| Durée dépas.:5s | Aucun2    |
|                 | Odd       |
|                 | Even      |
| Esc 🕹 Set       | Esc 🕹 Set |
| <b></b>         |           |

Dans le dialogue modifications, déterminez le bit de parité pour la communication Modbus.

Réglage d'usine: Aucun1

Plage de réglage: Aucun1, Aucun2, Impair, Pair

#### 4.2.3 Réglage du timeout

Dans le menu Modbus, sélectionner le point de menu "Durée dépas." et presser la touche <Set>.

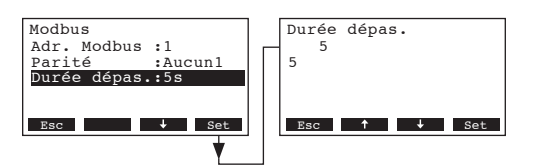

Dans le dialogue modifications, déterminez le timeout pour la transmission des données.

Réglage d'usine: **5 secondes** 

Plage de réglage: 1 ... 600 secondes

### 5 Fonctions d'exploitation

#### 5.1 Exécution d'un rinçage manuel de la conduite d'admission

Pour effectuer un rinçage manuel de la conduite d'admission, procéder comme suit

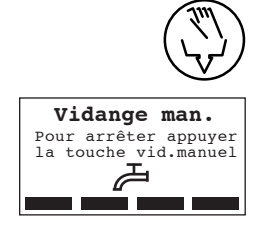

#### 1. Presser brièvement la touche de rinçage

Le dialogue de rinçage apparaît à l'affichage. La pompe haute pression s'arrête et la vanne de rinçage s'ouvre. La LED jaune clignote.

Pour stopper l'opération de rinçage, presser à nouveau la touche de rinçage.

#### 5.2 Remise à zéro de l'affichage de la vidange d'huile (uniquement Master)

Au terme de la vidange d'huile de la pompe haute pression, il faut remettre à zéro l'affichage de la **vidange d'huile** (la LED jaune est allumée).

Remarque: si l'affichage de la première vidange d'huile n'est pas remis à zéro dans les 50 heures après l'apparition du message, un message d'erreur est déclenché et le bloc pompe est bloqué.

Sélection du menu de maintenance Chemin: *Menu > Utilisateur > Données mot de passe: 8808 > Maintenance* 

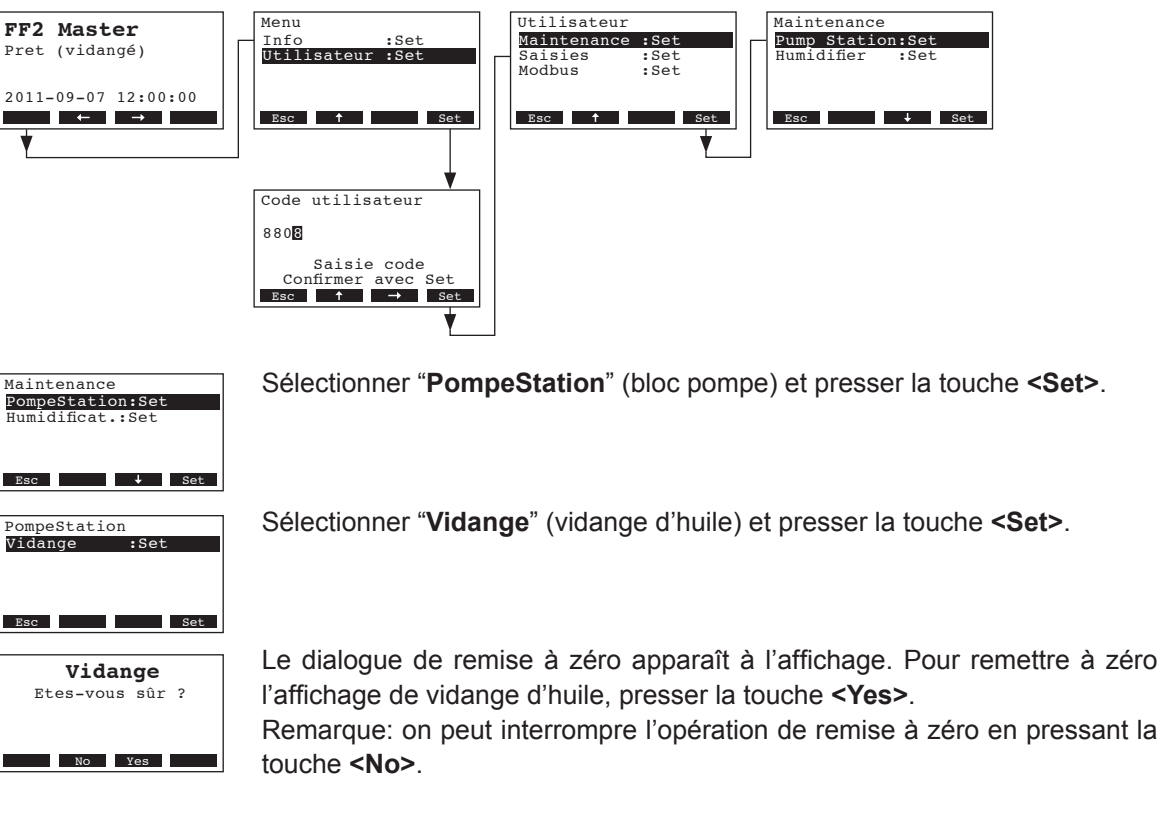

Pour retourner à l'affichage d'exploitation standard, presser plusieurs fois la touche **<Esc>**.

#### 5.3 Remettre à zéro l'affichage de maintenance du séparateur de gouttes

Au terme d'une maintenance effectuée sur le séparateur de gouttes, l'affichage de maintenance doit être remis à zéro.

Remarque: si l'affichage de maintenance n'est pas remis à zéro dans les 168 heures, un message d'erreur apparaît.

Sélection du menu de maintenance Chemin: *Menu > Utilisateur > Données mot de passe: 8808 > Maintenance* 

| Menu     Info     :Set     Maintenance       Utilisateur :Set     Saisles     :Set       Esc     f     Set       Code utilisateur     Code utilisateur                                                                                                    |
|----------------------------------------------------------------------------------------------------|
| 880<br>Saisie code<br>Confirmer avec Set<br>Esc ↑ Set                                                                                                    |
| Sélectionner " <b>Humidificat</b> " et presser la touche <b><set></set></b> .                                                                                                    |
| Sélectionner " <b>Sépara.Reset</b> " et presser la touche <b><set></set></b> .                                                                                                    |
| Le dialogue de remise à zéro apparaît à l'affichage. Pour remettre à zéro<br>l'affichage de maintenance du séparateur de gouttes presser la touche<br><yes>.<br/>Remarque: on peut interrompre l'opération de remise à zéro en pressant la<br/>touche <no>.</no></yes> |
|                                                                                                    |

Pour retourner à l'affichage d'exploitation standard, presser plusieurs fois la touche **<Esc>**.

### **6** Suppression des dérangements

#### 6.1 Affichage de dérangements

Les dérangements qui surviennent en cours d'exploitation sont signalisés à l'affichage de l'unité de commande par un message d'avertissement ou d'erreur:

- Messages d'avertissement (outre le message d'avertissement, la LED rouge clignote)

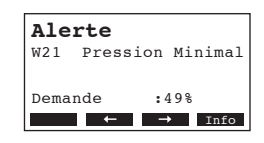

L'exploitation peut continuer. Le dérangement est mémorisé dans la liste d'erreurs. Si la cause du dérangement est éliminée, le message d'avertissement disparaît. Si la cause du dérangement persiste après un laps de temps prolongé, un message d'erreur apparaît.

- Messages d'erreur (outre le message d'avertissement, la LED rouge clignote)

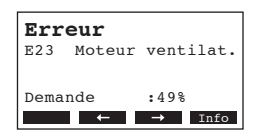

Généralement, l'exploitation ne peut plus continuer. Le dérangement est mémorisé dans la liste d'erreurs.

En pressant la touche **<Info>**, il est possible d'appeler à l'affichage d'autres informations sur chaque message actif d'alarme resp. d'erreur.

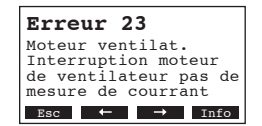

### 6.2 Listes de dérangements

#### 6.2.1 Dérangements du système

|                   | Avertissement                                 |                           | Dérangement                              | Cause                                                                                                    | Remède                                                               |  |  |  |  |  |  |
|-------------------|-----------------------------------------------|---------------------------|------------------------------------------|----------------------------------------------------------------------------------------------------|----------------------------------------------------------------------|--|--|--|--|--|--|
| LED               | Affichage                                     | LED                       | Affichage                                |                                                                                                    |                                                                      |  |  |  |  |  |  |
| L<br>(dérou       | a carte FF manque<br>lement de test possible) | L                         | a carte FF manque                        |                                                                                                    |                                                                      |  |  |  |  |  |  |
| rouge<br>clignote | Alerte<br>W1 Carte FF manqu.                  | rouge<br>est al-<br>lumée | Erreur<br>El Carte FF manqu.             | L'électronique de commande ne comporte<br>pas de carte FF.                                                              | Placer une carte FF ou lancer le test.                               |  |  |  |  |  |  |
|                   |                                               | L                         | a carte FF est vide.                     |                                                                                                    |                                                                      |  |  |  |  |  |  |
|                   | _                                             | rouge<br>est al-<br>lumée | Erreur<br>E2 Carte FF vide               | La carte FF ne contient aucune donnée.                                                                                  | Placer une nouvelle carte FF.                                        |  |  |  |  |  |  |
|                   |                                               | La ca                     | arte FF est défectueuse                  |                                                                                                    |                                                                      |  |  |  |  |  |  |
|                   | _                                             | rouge<br>est al-<br>lumée | Erreur<br>E3 Carte FF invalid            | La carte FF contient des données non valides.                                                                           | Placer une nouvelle carte FF.                                        |  |  |  |  |  |  |
|                   |                                               | La ca                     | rte FF est incompatible                  |                                                                                                    |                                                                      |  |  |  |  |  |  |
|                   |                                               | rouge<br>est al-<br>lumée | Erreur<br>E4 CarteFF incompat            | La carte FF est incompatible avec le hard-<br>ware ou avec les paramétrages initiaux de<br>la platine de commande.      | Placer une nouvelle carte FF.<br>Modifier les paramétrages initiaux. |  |  |  |  |  |  |
| Aucun             | e communication avec le<br>Slave              | Aucun                     | e communication avec le<br>Master        |                                                                                                    |                                                                      |  |  |  |  |  |  |
| rouge<br>clignote | Alerte<br>W6 Slave manq.                      | rouge<br>est              | Erreur<br>E6 Regul.princ.manq            | Aucune communication entre Master et Slave(s).                                                                          | Vérifier/brancher le câble bus.                                      |  |  |  |  |  |  |
|                   | Ce message d'avertis-                         | allumee                   | Ce message d'erreur                      | Master ou Slave(s) non enclenché(s).                                                                                    | Enclencher le Master ou le/les Slave(s).                             |  |  |  |  |  |  |
|                   | sement n'apparaît qu'au<br>Master             |                           | n'apparaît qu'au Slave                   | Câble plat entre la platine de commande et<br>la platine de puissance rompu, défectueux<br>ou non enfiché correctement. | Vérifier le câble plat, l'enficher ou le rem-<br>placer au besoin.   |  |  |  |  |  |  |
|                   |                                               | Défa                      | aut de matériel (Flash)                  |                                                                                                    |                                                                      |  |  |  |  |  |  |
|                   |                                               | rouge<br>est al-<br>lumée | Erreur<br>E10 Flash R/W Fault            | CPU de la platine de commande<br>défectueux.                                                                            | Remplacer la platine de commande.                                    |  |  |  |  |  |  |
|                   |                                               |                           | Défaut de matériel<br>(compteur horaire) |                                                                                                    |                                                                      |  |  |  |  |  |  |
|                   |                                               | rouge<br>est al-<br>lumée | Erreur<br>Ell Clock R/W Fault            | Batterie d'appoint de la platine de com-<br>mande déchargée.                                                            | Faire remplacer la batterie d'appoint.                               |  |  |  |  |  |  |

### 6.2.2 Dérangements d'appareil

|                             | Avertissement                                                                                                    |                             | Dérangement                                                                                                    | Cause                                                                                                    | Remède                                                                                                    |  |  |  |  |  |  |
|-----------------------------|----------------------------------------------------------------------------------------------------|-----------------------------|----------------------------------------------------------------------------------------------------|----------------------------------------------------------------------------------------------------|----------------------------------------------------------------------------------------------------|--|--|--|--|--|--|
| LED                         | Affichage                                                                                                    | LED                         | Affichage                                                                                                    |                                                                                                    |                                                                                                    |  |  |  |  |  |  |
| Chai                        | ine de sécurité externe interrompue                                                                                                    |                             |                                                                                                    |                                                                                                    |                                                                                                    |  |  |  |  |  |  |
| rouge                       | Alerte                                                                                                    |                             |                                                                                                    | Arrêt du ventilateur activé.                                                                                                    | Contrôler/redémarrer le ventilateur.                                                                                                    |  |  |  |  |  |  |
| et verte<br>cligno-<br>tent | W20 Chaîne sécu.ouv.                                                                                                    |                             |                                                                                                    | Le contrôleur de flux d'air a réagi.                                                                                                    | Contrôler le ventilateur/filtre de l'installation de ventilation.                                                                       |  |  |  |  |  |  |
|                             |                                                                                                    |                             |                                                                                                    | L'hygrostat de sécurité a réagi.                                                                                                    | Attendre, contrôler/remplacer l'hygrostat à maximum au besoin.                                                                          |  |  |  |  |  |  |
|                             |                                                                                                    |                             |                                                                                                    | Fusible F3 de la platine de puissance défec-<br>tueux (une ou plusieurs bobines du bloc de<br>vannes à étages défectueuse(s).                 | Vérifier/remplacer les bobines de vannes.<br>Remplacer les fusibles F3.                                                                 |  |  |  |  |  |  |
| Pressio                     | n d'admission trop basse                                                                                                    | Pressio                     | n d'admission trop basse                                                                                                    |                                                                                                    |                                                                                                    |  |  |  |  |  |  |
| rouge<br>clignote           | Alerte<br>W21 Pression Minimal<br>Ce message d'avertis-                                                                                                    | rouge<br>est<br>allumée     | Erreur<br>E21 Pression Minimal<br>Ce message d'erreur                                                                                                    | Admission d'eau obstruée/vanne d'arrêt<br>fermée/pression d'eau trop faible. Le<br>traitement d'eau (eau ED) est en cours de<br>régénération. | Contrôler l'admission d'eau (filtres,<br>conduites, etc.), contrôler/ouvrir la vanne<br>d'arrêt, contrôler la pression d'eau.           |  |  |  |  |  |  |
|                             | Master.                                                                                                    |                             | Dès que la pression d'ad-<br>mission retourne en zone<br>admissible, elle automati-                                                                                                    | Vanne d'admission bloquée ou<br>défectueuse.                                                                                                  | Contrôler le tamis de la vanne d'admis-<br>sion, le nettoyer au besoin. Remplacer<br>la vanne.                                          |  |  |  |  |  |  |
| Remarque elle se fe         | ue: si la vanne d'admission re<br>rme pour 5 minutes. Ensuite,                                                                                                    | este plus d<br>elle s'ouv   | quement remise à zéro.<br>'une minute sans pression,<br>re à nouveau pour 1 minute.                                                                                                    | Vanne de rinçage Y2 ouverte, est bloquée<br>en position ouverte ou n'est pas branchée<br>(ouverte sans potentiel).                            | Contrôler/remplacer la vanne de rinçage<br>Y2 ou effectuer la connexion.                                                                |  |  |  |  |  |  |
|                             |                                                                                                    | Variateu                    | r de fréquence signale un<br>dérangement                                                                                                    |                                                                                                    |                                                                                                    |  |  |  |  |  |  |
|                             | _                                                                                                    | rouge<br>est<br>allumée     | Erreur<br>E22 FC Sécurité                                                                                                    | La sortie d'erreur du variateur de fré-<br>quence est active.                                                                                 | Lire le no. d'erreur sur le variateur de<br>fréquence (voir chapitre 6) et contacter le<br>fournisseur Condair.                         |  |  |  |  |  |  |
|                             |                                                                                                    |                             | n'apparaît qu'au Master                                                                                                    | L'un des fusibles F1 à F5 de la platine de<br>puissance du Master ou d'un Slave est<br>défectueux.                                            | Vérifier les fusibles F1 à F5 et remplacer les fusibles défectueux.                                                                     |  |  |  |  |  |  |
|                             |                                                                                                    | Intensite<br>ventilat<br>de | é du courant de moteur du<br>eur d'ambiance logement<br>pompe trop basse                                                                                                    |                                                                                                    |                                                                                                    |  |  |  |  |  |  |
| -                           | —                                                                                                    | rouge<br>est<br>allumée     | Erreur<br>E23 Moteur ventilat.                                                                                                    | Intensité du courant de moteur de ventilation<br>d'ambiance de pompe trop basse.                                                              | Vérifier/connecter le câble de raccordement<br>du ventilateur. Vérifier/remplacer le ventila-<br>teur. Contacter le fournisseur Condair |  |  |  |  |  |  |
|                             |                                                                                                    | allumee                     | Ce message d'erreur<br>n'apparaît qu'au Master.                                                                                                    | ventilateur défectueux.                                                                                                    |                                                                                                    |  |  |  |  |  |  |
| Hum                         | nidification impossible                                                                                                    | Hum                         | nidification impossible                                                                                                    |                                                                                                    |                                                                                                    |  |  |  |  |  |  |
| rouge<br>clignote           | Erreur<br>E24 Humid.impossible<br>Cemessaged'avertissement<br>apparaît s'il y a appel d'hu-<br>midification, mais le Master<br>ou le Slave ne peut pas hu-<br>midifier ensuite d'une erreur<br>au Master. Ce message est<br>remis automatiquement à | rouge<br>est<br>allumée     | Erreur<br>E24 Humid.impossible<br>Ce message d'erreur appa-<br>raît s'il y a appel d'humidifi-<br>cation, mais le Master ou le<br>Slave ne peut pas humidifier<br>ensuite d'une erreur au Mas-<br>ter. Ce message est remis<br>automatiquement à zéro dès | Le Master resp. le Slave ne peut pas<br>humidifier suite à un dérangement du<br>Master.                                                       | Remédier au message de dérangement<br>du Master et remettre à zéro l'affichage<br>de dérangement.                                       |  |  |  |  |  |  |
|                             | zèro dès que l'on a remédié<br>au dérangement du Master.                                                                                                    |                             | que l'on a remédié au déran-<br>gement du Master.                                                                                                    |                                                                                                    |                                                                                                    |  |  |  |  |  |  |

|                                                      | Avertissement                                                                                                    |                                      | Dérangement                                                                                                    | Cause                                                                                                    | Remède                                                                                                    |  |  |  |  |  |
|------------------------------------------------------|----------------------------------------------------------------------------------------------------|--------------------------------------|----------------------------------------------------------------------------------------------------|----------------------------------------------------------------------------------------------------|----------------------------------------------------------------------------------------------------|--|--|--|--|--|
| LED                                                  | Affichage                                                                                                    | LED                                  | Affichage                                                                                                    |                                                                                                    |                                                                                                    |  |  |  |  |  |
| Vidar<br>échu<br>d'huile<br>l'accom                  | nge d'huile de la pompe<br>e, affichage de vidange<br>e non remis à zéro après<br>plissement de la vidange.                        | Vidaı<br>affichaç<br>zéro da<br>tive | nge de la pompe échue,<br>ge de vidange non remis à<br>ns les 50 heures consécu-<br>s à la vidange initiale.                                                                                                    |                                                                                                    |                                                                                                    |  |  |  |  |  |
| rouge<br>clignote<br>et<br>jaune<br>est al-<br>lumée | Alerte<br>W25 Pompe: Vidange<br>Ce message d'avertis-<br>sement n'apparaît qu'au<br>Master.                                        | rouge<br>est<br>allumée              | Fehler<br>E25 Pompe: Vidange<br>Ce message d'erreur n'ap-<br>paraît qu'au Master et uni-<br>quement si la signalisation<br>d'avertissement de la vidan-<br>ge d'huile initiale n'a pas été<br>remise à zéro dans les 50<br>heures consécutives.      | Vidange d'huile de la pompe échue,<br>affichage de vidange d'huile non remis<br>à zéro après l'accomplissement de la<br>vidange. | Effectuer la vidange d'huile selon le cha-<br>pitre 8.6 des instructions de montage et<br>d'exploitation concernant le Condair FF2,<br>puis remettre à zéro l'affichage de vidange<br>d'huile. |  |  |  |  |  |
| En for<br>service,<br>mom                            | nction de la pression de<br>le régime de la pompe est<br>entanément trop basse.                                                    | En fo<br>service,<br>trop ba         | nction de la pression de<br>le régime de la pompe est<br>as durant plus de 30 sec.                                                                                                    |                                                                                                    |                                                                                                    |  |  |  |  |  |
| rouge<br>clignote                                    | Alerte<br>W27 Contr.hautepress                                                                                                    | rouge<br>est<br>allumée              | Erreur<br>E27 Contr.hautepress                                                                                                    | Au Master ou au Slave, vannes d'étage<br>Y3, Y4 ou Y5 défectueuses ou câble de<br>raccordement déconnecté.                       | Vérifier/remplacer les vannes d'étage.<br>Contrôler/connecter le câble de raccor-<br>dement.                                                                                                   |  |  |  |  |  |
|                                                      | sement n'apparaît qu'au<br>Master.                                                                                                 |                                      | n'apparaît qu'au Master                                                                                                    | Buses du Master ou du Slave obstruées.                                                                                           | Contrôler, nettoyer ou remplacer les buses.                                                                                                    |  |  |  |  |  |
|                                                      |                                                                                                    |                                      |                                                                                                    | L'un des fusibles F1 à F5 de la platine<br>de puissance Master ou d'un Slave est<br>défectueux.                                  | Vérifier les fusibles F1 à F5 et remplacer<br>les fusibles défectueux.                                                                                                    |  |  |  |  |  |
| En fo<br>pompe,<br>mon                               | En fonction du régime de la<br>pompe, la pression de service est<br>momentanément trop bas.                                        |                                      | onction du régime de la<br>la pression de service est<br>as durant plus de 30 sec.                                                                                                    |                                                                                                    |                                                                                                    |  |  |  |  |  |
| rouge<br>clignote                                    | Alerte<br>W29 Haut pression                                                                                                    | rouge<br>est                         | Erreur<br>E29 Haut pression                                                                                                    | Tuyau haute pression du Master ou du Slave défectueux.                                                                           | Remplacer le tuyau haute pression.                                                                                                    |  |  |  |  |  |
|                                                      | Ce message d'avertis-                                                                                                    |                                      | Ce message d'erreur                                                                                                    | Joints de pompe défectueux.                                                                                                    | Faire remplacer les joints de pompe.                                                                                                    |  |  |  |  |  |
|                                                      | sement n'apparaît qu'au<br>Master.                                                                                                 |                                      | n'apparaît qu'au Master.                                                                                                    | L'un des fusibles F1 à F5 de la platine<br>de puissance Master ou d'un Slave est<br>défectueux.                                  | Vérifier les fusibles F1 à F5 et remplacer<br>les fusibles défectueux.                                                                                                    |  |  |  |  |  |
| La<br>d'admi                                         | conductivité de l'eau<br>ssion a dépassé la limite<br>supérieure                                                                   | La cono<br>sion a c<br>re du         | ductivité de l'eau d'admis-<br>lépassé la limite supérieu-<br>rant plus de 30 minutes                                                                                                    |                                                                                                    |                                                                                                    |  |  |  |  |  |
| rouge<br>clignote                                    | Alerte<br>W30 $\mu$ S trop haute                                                                                                   | rouge<br>est                         | Erreur<br>E30 µS trop haute                                                                                                    | Perturbation de l'installation d'osmose in-<br>verse, conductivité de l'eau d'admission<br>supérieure à 80 µS/cm                 | Faire vérifier l'installation d'osmose in verse.<br>Rincer les conduites.                                                                                                    |  |  |  |  |  |
|                                                      | Ce message d'avertisse-<br>ment n'apparaît qu'au Mas-<br>ter et uniquement si l'option<br>mesure de conductivité est<br>installée. |                                      | Ce message d'erreur<br>n'apparaît qu'au Master<br>et uniquement si l'option<br>mesure de conductivité est<br>installée.                                                                                                    |                                                                                                    |                                                                                                    |  |  |  |  |  |
| La conc<br>sion a d                                  | luctivité de l'eau d'admis-<br>épassé la limite inférieure                                                                         | La cono<br>sion a d<br>dura          | ductivité de l'eau d'admis-<br>lépassé la limite inférieure<br>ant plus de 30 minutes                                                                                                    |                                                                                                    |                                                                                                    |  |  |  |  |  |
| rouge<br>clignote                                    | nuge<br>Alerte<br>W31 µS critique                                                                                                  |                                      | Erreur<br>E31 µS critique                                                                                                    | Perturbation de l'installation d'osmose in-<br>verse, conductivité de l'eau d'admission                                          | Faire vérifier l'installation d'osmose in verse.<br>Rincer les conduites.                                                                                                    |  |  |  |  |  |
|                                                      | Ce message d'avertisse-<br>ment n'apparaît qu'au<br>Master et uniquement si<br>l'option mesure de conduc-<br>tivité est installée. | anumee                               | Ce message d'erreur<br>n'apparaît qu'au Master<br>et uniquement si l'option<br>mesure de conductivité est<br>installée. Ce message est<br>automatiquement remis à<br>zéro lorsque la conducti-<br>vité a atteint à nouveau la<br>valeur de consigne. | < 80 µS/cm.                                                                                                    |                                                                                                    |  |  |  |  |  |

|                                      | Avertissement                                                                                       |                                                | Dérangement                                                                                                    | Cause                                                                                                    | Remède                                                                                                    |  |  |  |  |  |  |
|--------------------------------------|----------------------------------------------------------------------------------------------------|------------------------------------------------|----------------------------------------------------------------------------------------------------|----------------------------------------------------------------------------------------------------|----------------------------------------------------------------------------------------------------|--|--|--|--|--|--|
| LED                                  | Affichage                                                                                           | LED                                            | Affichage                                                                                                    |                                                                                                    |                                                                                                    |  |  |  |  |  |  |
| Aucu<br>so                           | n signal provenant de la<br>onde de conductivité                                                    | Aucu                                           | n signal provenant de la<br>onde de conductivité                                                                                      |                                                                                                    |                                                                                                    |  |  |  |  |  |  |
| rouge<br>clignote                    | Alerte<br>W32 Capt.cond.défect                                                                      | rouge<br>est                                   | Erreur<br>E32 Capt.cond.défect                                                                                                    | Câble de sonde non connecté ou coupé.                                                                                     | Connecter ou remplacer le câble de<br>sonde.                                                                                                    |  |  |  |  |  |  |
|                                      | Ce message d'avertisse-<br>ment n'apparaît qu'au<br>Master et uniquement si                         | allumée                                        | Ce message d'erreur<br>n'apparaît qu'au Master<br>et uniquement si l'option                                                           | Transmetteur de conductivité défec-<br>tueux ou modèle erroné (constante de<br>conductivité).                             | Remplacer le transmetteur de conduc-<br>tivité.                                                                                                    |  |  |  |  |  |  |
|                                      | l'option mesure de conduc-<br>tivité est installée.                                                 |                                                | mesure de conductivité est installée.                                                                                                 | Configuration erronée du transmetteur de conductivité .                                                                   | Contacter le fournisseur Condair.                                                                                                    |  |  |  |  |  |  |
|                                      |                                                                                                    |                                                |                                                                                                    | Sonde de conductivité défectueuse.                                                                                        | Remplacer la sonde de conductivité.                                                                                                    |  |  |  |  |  |  |
| Aucu<br>s                            | n signal provenant de la<br>onde hygrométrique                                                      | Aucu                                           | n signal provenant de la<br>onde hygrométrique                                                                                        |                                                                                                    |                                                                                                    |  |  |  |  |  |  |
| rouge<br>clignote                    | Alerte<br>W33 Capthumid.défect                                                                      | rouge<br>est                                   | Erreur<br>E33 Capthumid.défect                                                                                                    | Câble de sonde non connecté ou<br>interrompu.                                                                             | Connecter ou remplacer le câble de<br>sonde.                                                                                                    |  |  |  |  |  |  |
|                                      |                                                                                                    | allumée                                        |                                                                                                    | Sonde hygrométrique défectueuse.                                                                                          | Remplacer la sonde hygrométrique.                                                                                                    |  |  |  |  |  |  |
|                                      |                                                                                                    | Transm                                         | etteur pression de service<br>défectueux                                                                                              |                                                                                                    |                                                                                                    |  |  |  |  |  |  |
|                                      |                                                                                                    | rouge<br>est                                   | Erreur<br>E34 Capteur HP                                                                                                    | Câble de sonde non connecté ou coupé.                                                                                     | Connecter ou remplacer le câble de<br>sonde.                                                                                                    |  |  |  |  |  |  |
|                                      |                                                                                                    | allumée                                        | Ce message d'erreur                                                                                                    | Transmetteur de pression défectueux.                                                                                      | Remplacer le transmetteur de pression.                                                                                                    |  |  |  |  |  |  |
|                                      |                                                                                                    |                                                | n'apparaît qu'au Master.                                                                                                    | Le fusible F5 de la platine de puissance<br>Master ou d'un Slave est défectueux.                                          | Remplacer le fusible F5.                                                                                                    |  |  |  |  |  |  |
|                                      |                                                                                                    | Manocontact à pression minimale                |                                                                                                    |                                                                                                    |                                                                                                    |  |  |  |  |  |  |
|                                      |                                                                                                    |                                                | Erreur<br>E35 Pressostat                                                                                                    | Manocontact à pression minimale<br>défectueux.                                                                            | Contrôler/remplacer le manocontact à pres-<br>sion minimale.                                                                                                    |  |  |  |  |  |  |
|                                      |                                                                                                    |                                                | Ce message d'erreur<br>n'apparaît qu'au Master.                                                                                       | Vanne d'admission défectueuse (elle ne ferme pas correctement lorsqu'il n'y a pas d'appel).                               | Vérifier la vanne d'admission, la nettoyer<br>ou la remplacer.                                                                                                    |  |  |  |  |  |  |
|                                      |                                                                                                    |                                                |                                                                                                    | Vanne de rinçage Y2 bloquée en position<br>ouverte (ouverte sans tension), défec-<br>tueuse ou sans connexion électrique. | Vérifier la vanne de rinçage Y2, la remplacer<br>ou effectuer la connexion électrique.                                                                                                    |  |  |  |  |  |  |
|                                      |                                                                                                    |                                                |                                                                                                    | Manocontact à pression minimale ponté.                                                                                    | Oter le pontage.                                                                                                    |  |  |  |  |  |  |
| Mainto<br>gouttes<br>tenance         | enance du séparateur de<br>échue, affichage de main-<br>e non remis à zéro après la<br>maintenance. | Mainte<br>gout<br>afficha<br>remis à<br>consée | enance de séparateur de<br>tes non effectuée resp.<br>age de maintenance non<br>zéro dans les 168 heures<br>cutives à la maintenance. |                                                                                                    |                                                                                                    |  |  |  |  |  |  |
| rouge<br>et jaune<br>cligno-<br>tent | Alerte<br>W36 Séparat. Service                                                                      | rouge<br>est<br>allumée                        | Erreur<br>E36 Séparat. Service                                                                                                    | Maintenance du séparateur de gouttes<br>échue, affichage de maintenance non<br>remis à zéro après la maintenance.         | Effectuer la maintenance du séparateur de<br>gouttes selon le manuel d'instructions de<br>montage et d'exploitation du séparateur de<br>gouttes; ensuite, remettre à zéro l'affichage<br>de maintenance. |  |  |  |  |  |  |
| Pression<br>le rinç                  | on d'eau insuffisante pour<br>age de la conduite haute<br>pression                                  |                                                |                                                                                                    | Alimentation en equiempâchác/vanne                                                                                        | Várifiar l'admission d'aqu (filtre, conduites                                                                                                    |  |  |  |  |  |  |
| clignote                             | rouge<br>Alerte<br>w39 vidange hygien.<br>Ce message d'aver-<br>ticoment d'appreît                  |                                                |                                                                                                    | d'arrêt fermée/pression d'eau trop faible.<br>La régénération du traitement d'eau est<br>en cours (eau ED).               | etc.), contrôler/ouvrir la vanne d'arrêt,<br>contrôler la pression d'eau.                                                                                                    |  |  |  |  |  |  |
|                                      | qu'au Master et se remet<br>automatiquement à zéro<br>dès que la pression d'eau                     |                                                |                                                                                                    | Vanne d'admission bloquée ou défec-<br>tueuse.                                                                            | Vérifier le tamis de la vanne d'admission,<br>la nettoyer au besoin. Remplacer la<br>vanne.                                                                                                    |  |  |  |  |  |  |
|                                      | est rétablie.                                                                                       |                                                |                                                                                                    | Vanne de rinçage Y2 ouverte, bloquée<br>en position ouverte ou non raccordée<br>(ouverte sans potentiel électrique).      | Vérifier/remplacer la vanne de rinçage Y2<br>ou la raccorder.                                                                                                    |  |  |  |  |  |  |

|                   | Avertissement                                                                                                    |                | Dérangement                                                                                                    | Cause                                                       | Remède                                                                              |  |  |  |  |  |  |
|-------------------|----------------------------------------------------------------------------------------------------|----------------|----------------------------------------------------------------------------------------------------|-------------------------------------------------------------|-------------------------------------------------------------------------------------|--|--|--|--|--|--|
| LED               | Affichage                                                                                                    | LED            | Affichage                                                                                                    |                                                             |                                                                                     |  |  |  |  |  |  |
|                   |                                                                                                    | Pres<br>suje   | sion d'admission d'eau<br>ette à des fluctuations                                                                                                    |                                                             |                                                                                     |  |  |  |  |  |  |
|                   |                                                                                                    | rouge          | Erreur                                                                                                    | Pression courante trop basse.                               | Vérifier le circuit d'admission d'eau.                                              |  |  |  |  |  |  |
|                   |                                                                                                    | est<br>allumée | E42 Débit instable                                                                                                    | Section de la conduite d'admission trop                     | Vérifier le circuit d'admission d'eau.                                              |  |  |  |  |  |  |
|                   |                                                                                                    |                | Ce message d'erreur                                                                                                    |                                                             |                                                                                     |  |  |  |  |  |  |
|                   |                                                                                                    |                | Trapparait qu'au master.                                                                                                    | Performance de l'installation d'osmose inverse trop faible. | Vérifier l'installation d'osmose inverse.                                           |  |  |  |  |  |  |
|                   |                                                                                                    |                | Modebus timeout                                                                                                    |                                                             |                                                                                     |  |  |  |  |  |  |
|                   |                                                                                                    | rouge<br>est   | Erreur<br>E44 Modbus tmp depas                                                                                                    | Aucune demande provenant du Modbus.                         | Activer le système Modbus.                                                          |  |  |  |  |  |  |
|                   |                                                                                                    | allumee        | Ce message d'erreur<br>n'apparaît qu'au Master.                                                                                                    |                                                             |                                                                                     |  |  |  |  |  |  |
| Le Ma             | aster indique une panne<br>(avertissement)                                                                                                    | Le Ma          | aster indique une panne<br>(erreur)                                                                                                    |                                                             |                                                                                     |  |  |  |  |  |  |
| rouge<br>clignote | Alerte<br>W45 Station Pompage                                                                                                    | rouge<br>est   | Erreur<br>E45 Station Pompage                                                                                                    | Perturbation du Master.                                     | Remédier au dérangement du Master et,<br>si nécessaire, remettre à zéro l'affichage |  |  |  |  |  |  |
|                   | Ce message d'avertisse-<br>ment n'apparaît au Slave,<br>s'il y a un dérangement du<br>Master (avertissement). Ce<br>message est automatique-<br>ment remis à zéro dès l'on<br>a remédié au dérangement<br>du Master. | anumee         | Ce message d'erreur<br>n'apparaît qu'au Slave, s'il<br>y a un dérangement du<br>Master (avertissement). Ce<br>message est automatique-<br>ment remis à zéro dès l'on<br>a remédié au dérangement<br>du Master. |                                                             | ue uerangement du master.                                                           |  |  |  |  |  |  |

#### 6.3 Remise à zéro de l'affichage de dérangement

Pour remettre à zéro l'affichage de dérangement, procéder comme suit

Arrêter le bloc pompe/l'unité de commande FF2 et la remettre en route environ 5 secondes plus tard.

Remarque: si la cause du dérangement n'a pas été éliminée, l'affichage de dérangement réapparaît peu de temps après.

### 6.4 Codes de dérangement du variateur de fréquence

Seul le technicien de service de votre fournisseur Condair est autorisé à effectuer des dépannages au variateur de fréquence.

| Code de<br>dérange- | Etat                                                                                  | Cause                                                                                                    |
|---------------------|---------------------------------------------------------------------------------------|----------------------------------------------------------------------------------------------------|
| UV                  | Sous-tension dans le circuit inter-<br>médiaire.                                      | Tension de réseau basse<br>Tension du circuit intermédiaire basse lors d'une ali-<br>mentation externe.                                                                                                    |
| OI.AC               | Surintensité à la sortie du variateur.                                                | Durée de mise en régime trop faible.<br>Court-circuit à la sortie du variateur (entre phases ou<br>entre phases et la terre)                                                                                                    |
| lt.AC               | Surcharge du moteur l²t.                                                              | Charge mécanique trop élevée. Haute impédance par<br>court-circuit à la sortie du variateur (entre phases ou<br>entre phases et la terre).<br>L'un des fusibles F1 à F5 de la platine de puissance<br>Master ou d'un Slave est défectueux. |
| O.ht1               | Surchauffe du transistor IGB dé-<br>clenchée par le modèle thermique<br>du variateur. | Surchauffe déclenchée par le logiciel du modèle thermique.                                                                                                    |
| O.ht2               | Surchauffe du radiateur de varia-<br>teur.                                            | La température de refroidissement a dépassé la valeur limite admissible.                                                                                                    |
| th                  | Arrêt du moteur déclenché par la thermistance du moteur.                              | Température du moteur trop élevée.                                                                                                    |
| O.Ld1               | Surcharge de la sortie +24 V ou de la sortie numérique.                               | Surcharge ou court-circuit à la sortie +24 V.                                                                                                    |
| O.ht3               | Surchauffe du variateur déclen-<br>chée par le modèle thermique du<br>variateur       | Surchauffe déclenchée par le modèle thermique du variateur.                                                                                                    |
| EEF                 | Erreur interne EEPROM du varia-<br>teur                                               | Perte possible de paramètres<br>(régler paramètres par défaut)                                                                                                    |
| РН                  | Asymétrie ou défaut de phases du réseau                                               | L'une des phases de réseau du variateur fait défaut<br>(valable uniquement aux variateurs 200/240 V triphasés,<br>non pour variateurs biphasés).                                                                                           |
| O.ht4               | Surchauffe du redresseur-module de puissance                                          | La température du module de puissance a dépassé le maximum admissible.                                                                                                    |
| C.Err               | Erreur de données SmartStick                                                          | SmartStick incorrectement enfiché ou mémoire du<br>SmartStick défaillante.                                                                                                    |
| C.dAt               | Données SmartStick inexistantes.                                                      | Lecture d'un SmartStick nouveau ou vide.                                                                                                    |
| C.Acc               | Erreur de lecture resp. d'enregistre-<br>ment au SmartStick                           | SmartStick incorrectement enfiché ou SmartStick défectueux.                                                                                                    |
| C.rtg               | SmartStick/modèle de variateur a<br>été modifié                                       | Lecture d'un SmartStick déjà programmé par un varia-<br>teur comportant une puissance différente                                                                                                    |
| HFxx                | Arrêt suite à une erreur hardware                                                     | Erreur interne de hardware au variateur                                                                                                    |
| OVL.d               | l x t-surcharge (I= courant,<br>t= temps)                                             | Diminuer le courant de moteur (courant de charge)                                                                                                    |
| hot                 | Température trop élevée du radia-<br>teur resp. du transistor IGB.                    | Diminuer la température ambiante resp. le courant de moteur.                                                                                                    |
| AC.Lt               | Limitation de courant active                                                          | Configurer correctement la limitation de courant                                                                                                    |
| FAIL                | Erreur de lecture du stick.                                                           | Tentative de lecture du stick lorsque le variateur n'était<br>ni bloqué ni perturbé; ou, alors, le stick est uniquement<br>utilisable pour la lecture.                                                                                     |

|   |     |    |     |   |   |                  |   |  |                        | <br>  | _ | <br> | <br>_ | <br> |  | _ | <br> |  |   |       | - | - |   | - |   |   |       | - | - | _ |
|---|-----|----|-----|---|---|------------------|---|--|------------------------|-------|---|------|-------|------|--|---|------|--|---|-------|---|---|---|---|---|---|-------|---|---|---|
|   | _ ' | Nc | ote | S |   |                  |   |  |                        | <br>  | _ | <br> | <br>  | <br> |  | _ | <br> |  |   | <br>  | _ | _ | _ | - | _ |   | <br>  | _ | _ | _ |
|   |     |    |     |   |   |                  |   |  |                        |       |   |      |       |      |  |   |      |  |   |       |   |   |   |   |   |   |       |   |   |   |
|   |     |    |     |   |   |                  |   |  |                        |       |   |      |       |      |  |   |      |  |   |       |   |   |   |   |   |   |       |   |   |   |
|   |     |    |     |   |   |                  |   |  |                        |       |   |      |       |      |  |   |      |  |   |       |   |   |   |   |   |   |       |   |   |   |
|   |     |    |     |   |   |                  |   |  | <br>                   | <br>_ | _ | <br> | <br>_ | <br> |  | _ | <br> |  | _ |       | + | - | - | - |   |   |       |   |   |   |
|   |     |    |     |   |   |                  |   |  |                        | <br>  | _ | <br> | <br>  | <br> |  | _ | <br> |  |   | <br>  | _ | _ | _ | - | _ |   | <br>  | _ | _ | _ |
|   |     |    |     |   |   |                  |   |  |                        |       |   |      |       |      |  |   |      |  |   |       |   |   |   |   |   |   |       |   |   |   |
|   |     |    |     |   |   |                  |   |  |                        |       |   |      |       |      |  |   |      |  |   |       |   |   |   |   |   |   |       |   |   |   |
|   |     |    |     |   |   |                  |   |  |                        |       |   |      |       |      |  |   |      |  |   |       |   |   |   |   |   |   |       |   |   |   |
|   |     |    |     |   |   |                  |   |  | <br>                   | <br>_ | _ | <br> | <br>_ | <br> |  | _ | <br> |  | _ |       | + | - | - | - | - |   |       |   |   |   |
|   |     |    |     |   |   |                  |   |  |                        | <br>  | _ | <br> | <br>  | <br> |  | _ | <br> |  |   | <br>  | _ | _ | _ | - | _ |   | <br>  | _ | _ | _ |
|   |     |    |     |   |   |                  |   |  |                        |       |   |      |       |      |  |   |      |  |   |       |   |   |   |   |   |   |       |   |   |   |
|   |     |    |     |   |   |                  |   |  |                        |       |   |      |       |      |  |   |      |  |   |       |   |   |   |   |   |   |       |   |   |   |
|   |     |    |     |   |   |                  |   |  |                        |       |   |      |       |      |  |   |      |  |   |       |   |   |   |   |   |   |       |   |   |   |
|   |     |    |     |   |   |                  |   |  |                        |       |   |      |       |      |  |   |      |  |   |       | - | - |   | - |   |   |       |   |   |   |
|   |     |    |     |   |   |                  |   |  |                        |       |   |      | _     |      |  |   |      |  |   | _     | - | - | _ | _ |   |   | _     | _ | _ |   |
|   |     |    |     |   |   |                  |   |  |                        |       |   |      |       |      |  |   |      |  |   |       |   |   |   |   |   |   |       |   |   |   |
|   |     |    |     |   |   |                  |   |  |                        |       |   |      |       |      |  |   |      |  |   |       |   |   |   |   |   |   |       |   |   |   |
|   |     |    |     |   |   |                  |   |  |                        |       |   |      |       |      |  |   |      |  |   |       |   |   |   |   |   |   |       |   |   |   |
|   |     |    |     |   |   |                  |   |  |                        |       |   |      |       |      |  |   |      |  |   |       | + | - |   | - |   |   |       | - |   |   |
| - |     |    |     |   |   | $\left  \right $ |   |  | <br>$\left  - \right $ | <br>_ | _ |      |       |      |  | _ |      |  |   |       | + | + | + | + |   |   |       | - | - |   |
|   |     |    |     |   |   |                  |   |  |                        |       |   |      | <br>  |      |  |   |      |  |   |       | _ | _ |   | _ |   |   |       |   |   |   |
|   |     |    |     |   |   |                  |   |  |                        |       |   |      |       |      |  |   |      |  |   |       |   |   |   |   |   |   |       |   |   |   |
|   |     |    |     |   |   |                  |   |  |                        |       |   |      |       |      |  |   |      |  |   |       |   |   |   | T |   |   | T     |   |   |   |
|   |     |    |     |   |   |                  |   |  |                        |       |   |      |       |      |  |   |      |  |   |       |   | + | 1 |   |   |   |       |   |   |   |
|   |     |    |     |   | - |                  |   |  |                        |       |   |      |       |      |  |   |      |  |   |       | + | + | + | + |   | - | -     | + | + | + |
|   |     |    |     |   |   |                  |   |  |                        |       |   |      |       |      |  |   |      |  |   |       | + | - | - | + |   |   |       |   |   |   |
|   |     |    |     |   |   |                  |   |  |                        |       |   |      | <br>  | <br> |  |   | <br> |  |   | <br>  | _ | _ | _ | _ |   |   | <br>  | _ | _ | _ |
|   |     |    |     |   |   |                  |   |  |                        |       |   |      |       |      |  |   |      |  |   |       |   |   |   |   |   |   |       |   |   |   |
|   |     |    |     |   |   |                  |   |  |                        |       |   |      |       |      |  |   |      |  |   |       |   |   |   |   |   |   |       |   |   |   |
|   |     |    |     |   |   |                  |   |  |                        |       |   |      |       |      |  |   |      |  |   |       |   |   |   |   |   |   |       |   |   |   |
|   |     |    |     |   |   |                  |   |  |                        |       |   |      |       |      |  |   |      |  |   |       |   |   |   |   |   |   |       |   |   |   |
| - |     |    |     |   |   |                  |   |  |                        |       | _ |      |       |      |  | _ |      |  |   |       | - | - |   | - | _ |   |       | - | - |   |
|   |     |    |     |   |   |                  |   |  |                        | <br>  |   | <br> | <br>  | <br> |  |   | <br> |  |   | <br>  | _ | _ | _ | _ |   |   | <br>  | _ | _ | _ |
|   |     |    |     |   |   |                  |   |  |                        |       |   |      |       |      |  |   |      |  |   |       |   |   |   |   |   |   |       |   |   |   |
|   |     |    |     |   |   |                  |   |  |                        |       |   |      |       |      |  |   |      |  |   |       |   |   |   |   |   |   |       |   |   |   |
|   |     |    |     |   |   |                  |   |  |                        |       |   |      |       |      |  |   |      |  |   |       |   |   |   |   |   |   |       |   |   |   |
|   |     |    |     |   |   |                  |   |  |                        |       |   |      |       |      |  |   |      |  |   |       |   |   |   |   |   |   |       |   |   |   |
|   |     |    |     |   |   |                  |   |  |                        | <br>  | _ | <br> | <br>_ | <br> |  | _ | <br> |  |   |       | - | - |   | - |   |   |       | - | - | _ |
|   |     |    |     |   |   |                  |   |  |                        | _     |   |      | <br>_ |      |  |   | <br> |  |   | <br>_ | + | - | _ | - | _ |   | <br>_ | - | - | _ |
|   |     |    |     |   |   |                  |   |  |                        |       |   |      |       |      |  |   |      |  |   |       |   |   |   |   |   |   |       |   |   |   |
|   |     |    |     |   |   |                  |   |  |                        |       |   |      |       |      |  |   |      |  |   |       |   |   |   |   |   |   |       |   |   |   |
|   |     |    |     |   |   |                  |   |  |                        |       |   |      |       |      |  |   |      |  |   |       |   |   |   |   |   |   |       |   |   |   |
|   |     |    |     |   |   |                  |   |  |                        |       |   |      |       |      |  |   |      |  |   |       |   |   |   |   |   |   |       |   |   |   |
|   |     |    |     |   |   |                  | _ |  |                        |       |   |      |       | _    |  |   |      |  |   |       |   |   |   |   |   |   | -     |   |   |   |
| - |     |    |     |   |   |                  |   |  |                        | <br>  |   | <br> | <br>_ | <br> |  | _ | <br> |  |   | <br>  | + | - | - | - |   |   | <br>  | - | - | _ |
|   |     |    |     |   |   |                  |   |  |                        |       |   |      |       |      |  |   |      |  |   |       | - | _ |   | - |   |   | _     |   |   |   |
|   |     |    |     |   |   |                  |   |  |                        |       |   |      |       |      |  |   |      |  |   |       |   |   |   |   |   |   |       |   |   |   |
|   |     |    |     |   |   |                  |   |  |                        |       |   |      |       |      |  |   |      |  |   |       |   |   |   |   |   |   |       |   |   |   |
|   |     |    |     |   |   |                  |   |  |                        |       |   |      |       |      |  |   |      |  |   |       |   |   | Τ | T |   |   |       |   | T |   |
|   |     |    |     |   |   |                  |   |  |                        |       |   |      |       |      |  |   |      |  |   |       | + | + | + |   |   |   |       |   |   |   |
|   |     |    |     |   |   |                  |   |  |                        |       |   |      |       |      |  |   |      |  |   |       | + | - | + | - |   |   | -     |   |   |   |
|   |     |    |     |   |   |                  |   |  |                        | <br>  |   |      |       |      |  |   |      |  |   |       | - | _ | _ | _ |   |   |       |   | _ |   |
|   |     |    |     |   |   |                  |   |  |                        |       |   |      |       |      |  |   |      |  |   |       |   |   |   |   |   |   |       |   |   |   |
|   |     |    |     |   |   |                  |   |  |                        |       |   |      |       |      |  |   |      |  |   |       |   |   |   |   |   |   |       |   |   |   |
|   |     |    |     |   |   |                  |   |  |                        |       |   |      |       |      |  |   |      |  |   |       |   |   |   |   |   |   |       |   |   |   |
|   |     |    |     |   |   |                  |   |  |                        |       |   |      |       |      |  |   |      |  |   |       | + | + | + | + |   |   | -     |   | - |   |
|   |     |    |     |   |   |                  |   |  |                        |       |   |      |       |      |  |   |      |  |   |       | - |   | - | - |   | _ |       |   |   |   |
|   |     |    |     |   |   |                  |   |  |                        | <br>  |   | <br> | <br>  | <br> |  |   | <br> |  |   | <br>  | _ | _ | _ |   |   |   |       |   |   |   |
|   |     |    |     |   |   |                  |   |  |                        |       |   |      |       |      |  |   |      |  |   |       |   |   |   |   |   |   |       |   |   |   |
|   |     |    |     |   |   |                  |   |  |                        |       |   |      |       |      |  |   |      |  |   |       |   |   |   |   |   |   |       |   |   |   |
|   |     |    |     |   |   |                  |   |  |                        |       |   |      |       |      |  |   |      |  |   |       | T |   | T |   |   |   |       |   |   |   |
|   |     |    |     |   |   |                  |   |  |                        |       |   |      |       |      |  |   |      |  |   | -     | 1 |   |   |   |   | - | +     | - | + |   |
| - |     |    |     |   |   |                  |   |  |                        |       |   |      |       |      |  |   |      |  |   |       | + | + | + | + |   | _ | -     | - | + |   |
|   |     |    |     |   | - |                  |   |  |                        |       |   |      |       |      |  |   |      |  |   |       | - |   | - |   |   | _ |       |   |   |   |
|   |     |    |     |   |   |                  |   |  |                        |       |   |      |       |      |  |   |      |  |   |       | _ |   |   | _ |   |   |       |   |   |   |
|   |     |    |     |   |   |                  |   |  |                        |       |   |      |       |      |  |   |      |  |   |       |   |   |   |   |   |   |       |   |   |   |
|   |     |    |     |   |   |                  |   |  |                        |       |   |      |       |      |  |   |      |  |   |       |   |   |   |   |   |   |       |   |   |   |
|   |     |    |     |   |   |                  |   |  |                        |       |   |      |       |      |  |   |      |  |   |       |   |   |   |   |   |   |       |   |   |   |
|   |     |    |     |   |   |                  |   |  |                        |       |   |      |       |      |  |   |      |  |   |       | + |   | + |   |   | - | -     | - | + |   |
| - |     |    |     |   | - |                  |   |  |                        |       |   |      |       |      |  |   |      |  |   |       | + | + | + | + |   |   |       |   |   |   |
|   |     |    |     |   |   |                  |   |  |                        | <br>  |   | <br> | <br>  | <br> |  |   | <br> |  |   | <br>  | - | _ | _ | _ | _ |   |       | _ | _ |   |
|   |     |    |     |   |   |                  |   |  |                        |       |   |      |       |      |  |   |      |  |   |       |   |   |   |   |   |   |       |   |   |   |
|   |     |    |     |   |   |                  |   |  |                        |       |   |      |       |      |  |   |      |  |   |       |   |   |   |   |   |   |       |   |   |   |

© Walter Meier (Climate International) Ltd. 2009, Printed in Switzerland Sous réserve de modifications techniques CONSEIL, VENTE ET SERVICE:

Solutions pour le climat ambiant

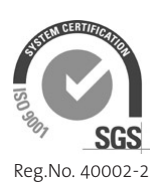

Manufacturer: Walter Meier (Climate International) Ltd. Talstr. 35-37, P.O. Box, CH-8808 Pfäffikon (Switzerland) Phone +41 55 416 61 11, Fax +41 55 416 62 62 www.waltermeier.com, international.climate@waltermeier.com

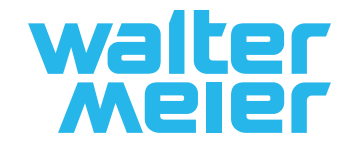